# **汇丰金融证券(亚洲)有限公司** 汇丰金融网上交易用户手册

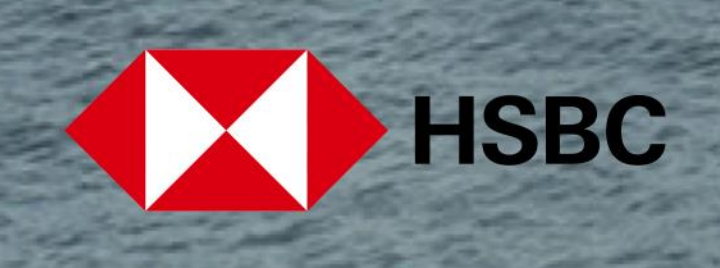

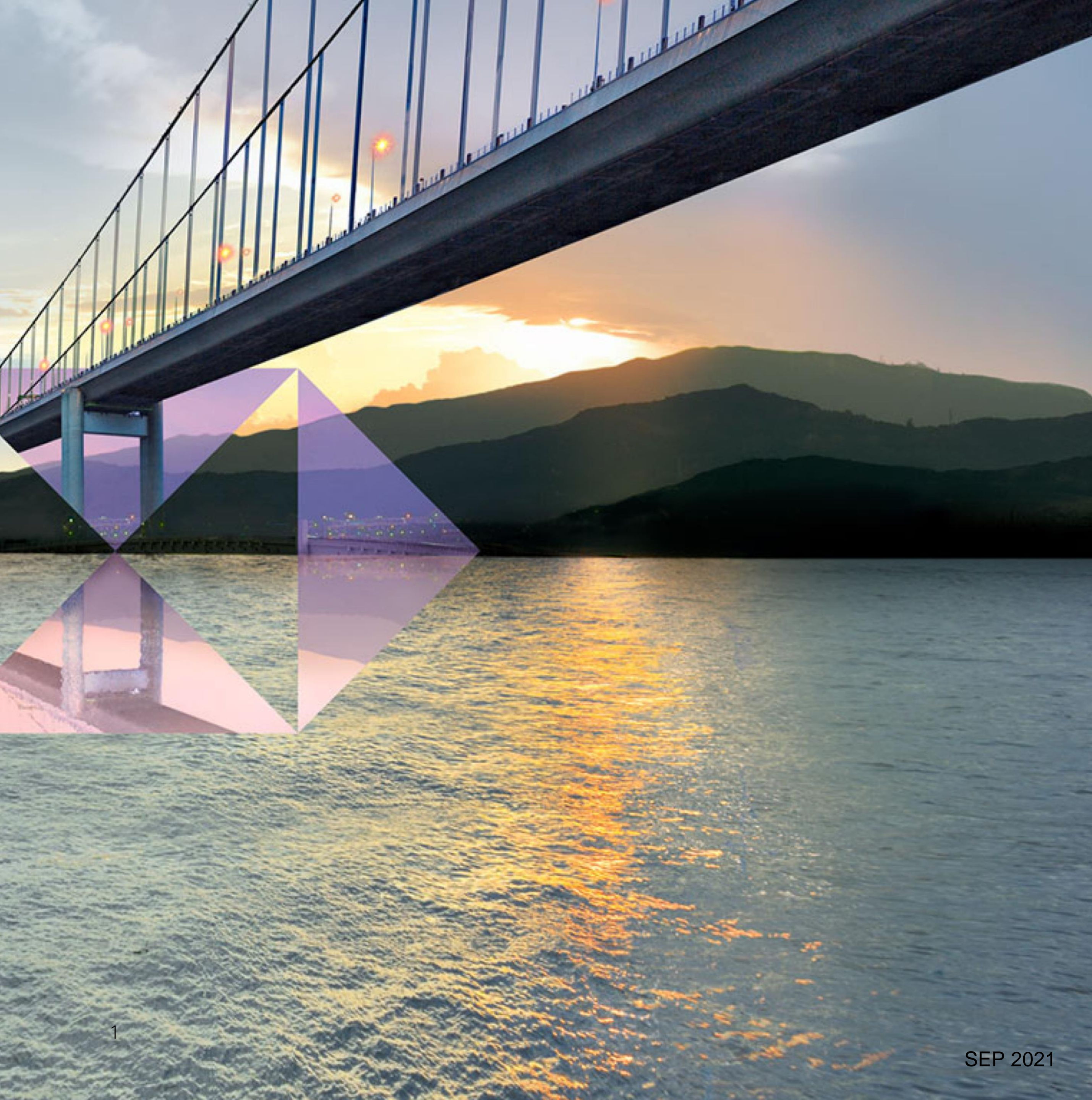

目录

| 登入或登记<br>登记网上交易服务<br>登入网上交易服务                                                                       |
|----------------------------------------------------------------------------------------------------|
| 交易或股票查询相关<br>您的投资组合<br>股票报价<br>下达交易指令<br>交易状况<br>更改交易指令<br>取消交易指令<br>市场资讯<br>研究报告                   |
| 新股认购及公司活动<br>新股认购<br>更改或取消新股认购<br>选择或更改公司活动                                                         |
| 账户资料及服务<br>账户结余<br>交易记录查询<br>账户资料<br>存入港元及人民币资金和存入外币资金<br>更改您的登入密码和双重密码模式 - 更改第二密码<br>启动保安编码器<br>选项 |
|                                                                                                    |

其他 信息与最新消息 登出

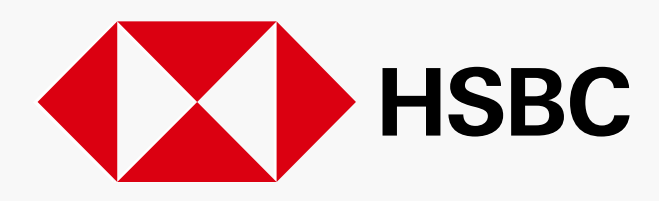

PUBLIC

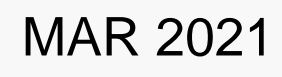

#### 登记或登入 > 登记网上交易服务

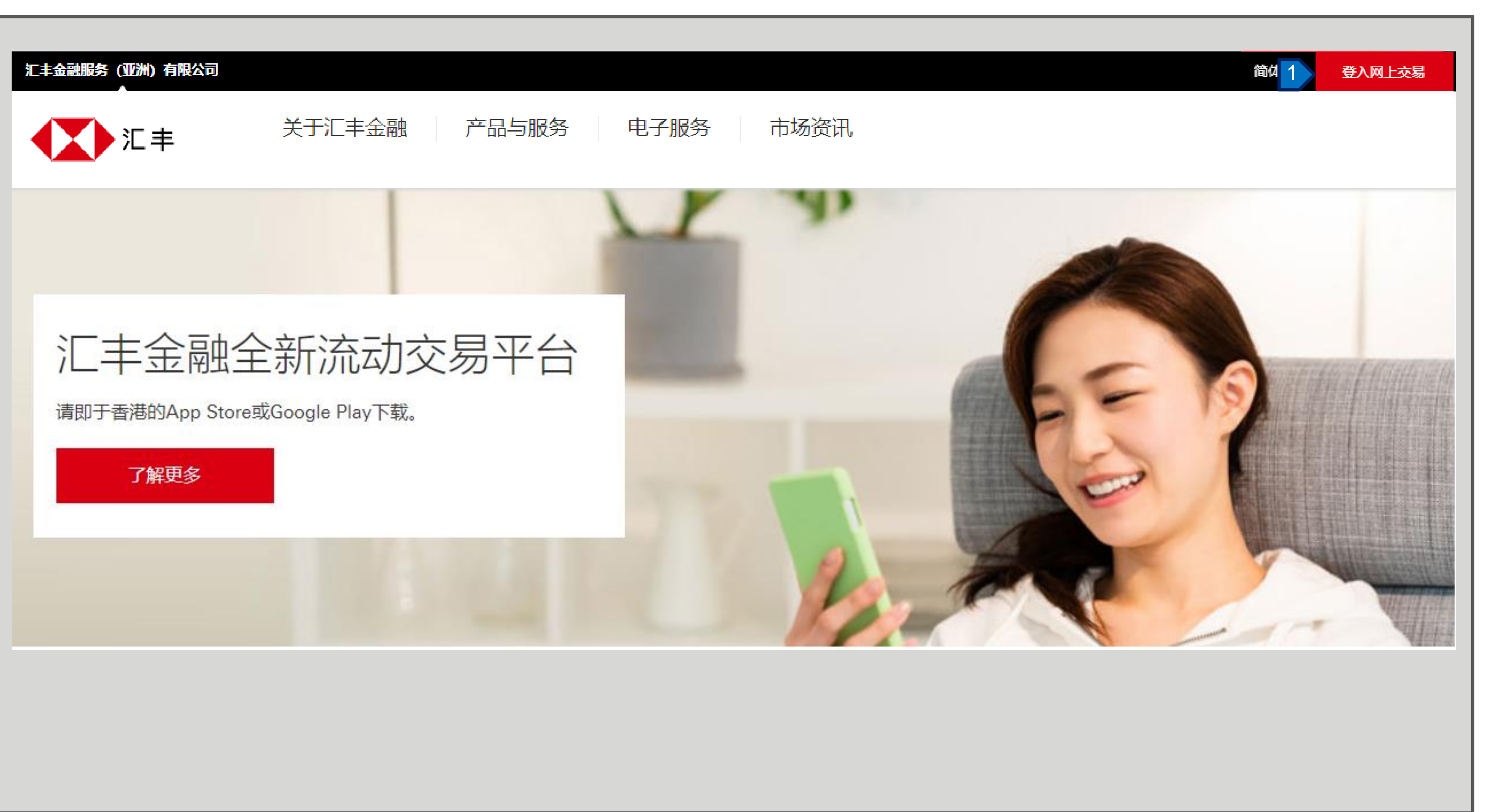

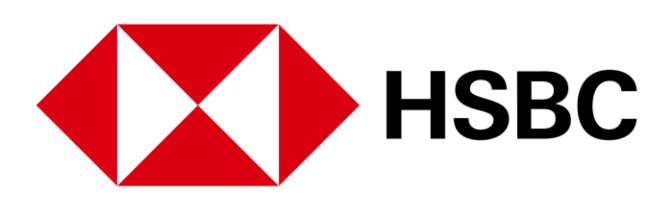

#### 1. 按「登入网上交易」。

#### 登记或登入 > 登记网上交易服务

| に主金融<br>安, 欢迎使用网上交易服务<br>请输入用户名称 ②<br>輸入用户名称 | 登记网上交易服务         账户登记资料         登记号码         登记密码 |
|----------------------------------------------|---------------------------------------------------|
| 登记网上交易服务 >                                   | 身份证明文件号码 ② 3<br>取消 下一步 4                          |

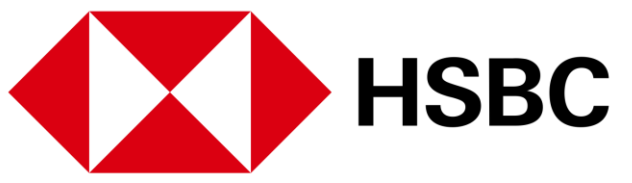

如您已经收到我们的登记号码 及登记密码, 请依照下列的步 骤完成登记。

- 1. 请按「登记网上交易服务」 进行登记。
- 2. 在此处输入您的登记号码, 登记密码及身分证明文件号 码。
- 3. 如您对此身分证明文件号码 有问题,按「?」查看详 细指引。
- 4. 确认正所有资料正确填写, 然后按「下一步」。

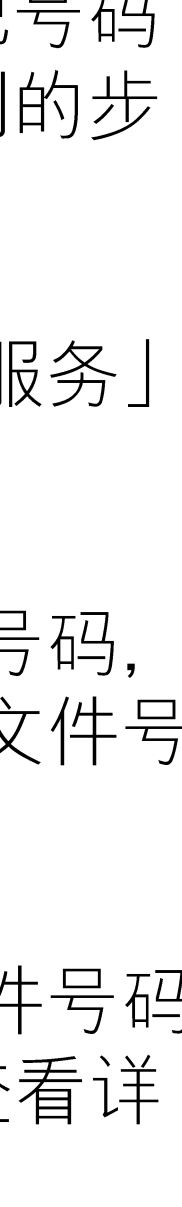

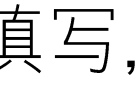

登入或登记 > 登记网上交易服务

| ▲ 二 丰 | 登录网上交易服务 |   |           |
|-------|----------|---|-----------|
|       |          |   |           |
|       |          |   | 登记网上交易服务  |
|       |          |   | 登入资料      |
|       |          |   | 用户名称      |
|       |          | 1 |           |
|       |          |   | 密码        |
|       |          | 2 |           |
|       |          |   | 重新输入密码    |
|       |          |   |           |
|       |          |   | 第二个密码     |
|       |          | 3 | ,         |
|       |          |   | 重新输入第二个密码 |
|       |          |   |           |
|       |          |   |           |
|       |          |   | 返回        |
|       |          |   |           |

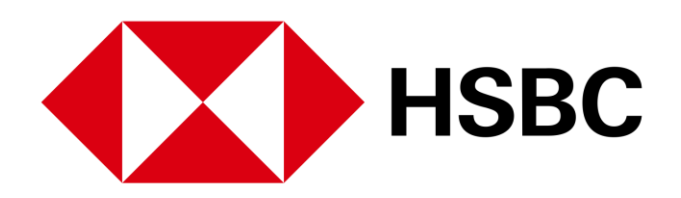

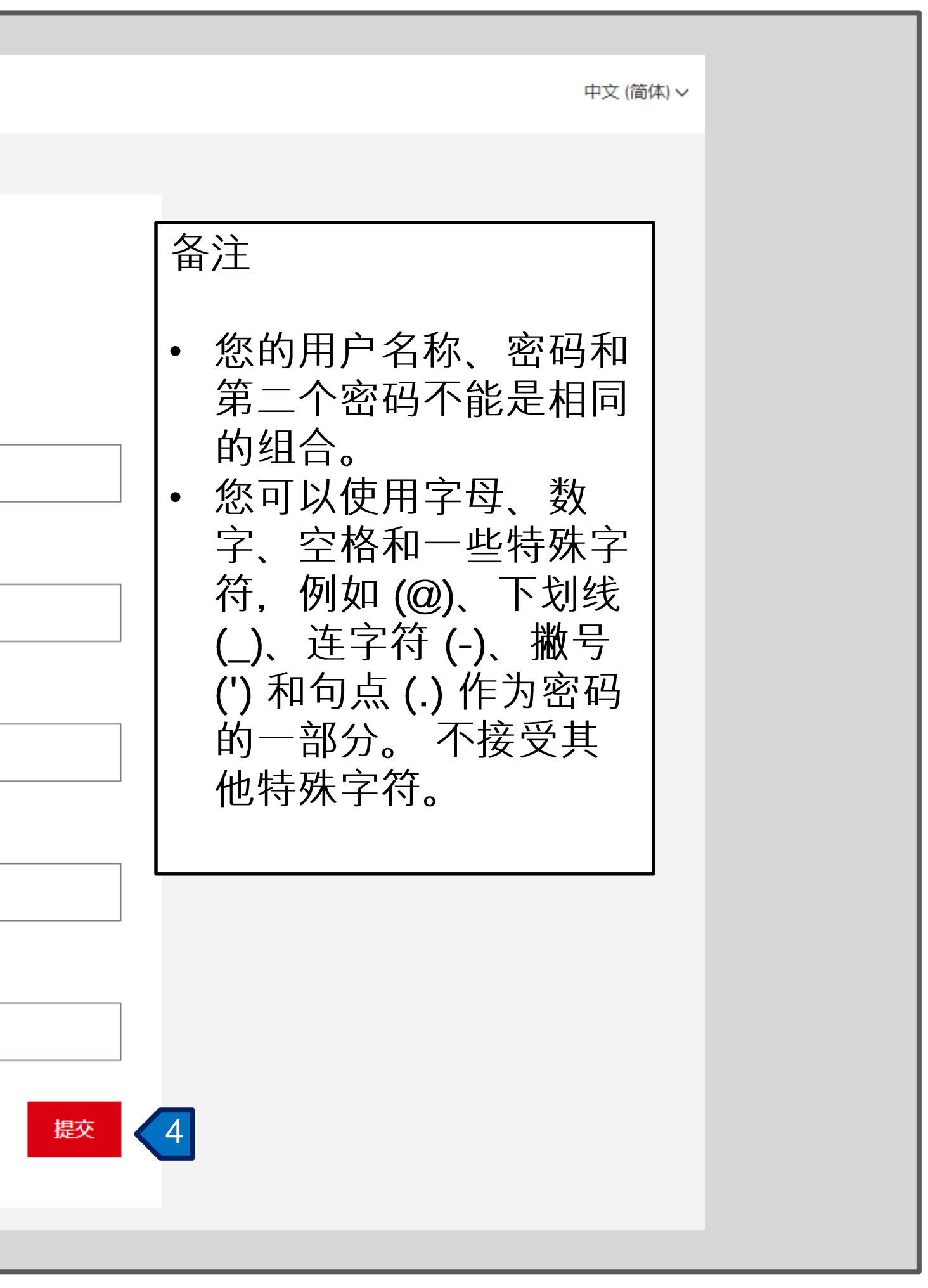

您可在此设置登入的用户名称 和密码:

- 1. 设定用户名称。
- 2. 设定密码。
- 3. 设定第二密码。

4. 然后按「提交」完成登记 程序。

请根据以下的要求设定用户名 和密码。

用户名称 须在 5-76 个字符之间。(只 限英文字母和数字)

密码 须在 6-30 个字符之间。

第二密码 须在 8-30 个字符之间。

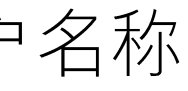

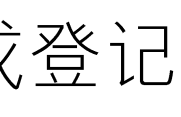

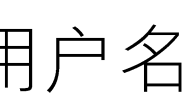

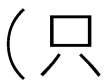

#### 登入或登记 > 登入网上交易服务

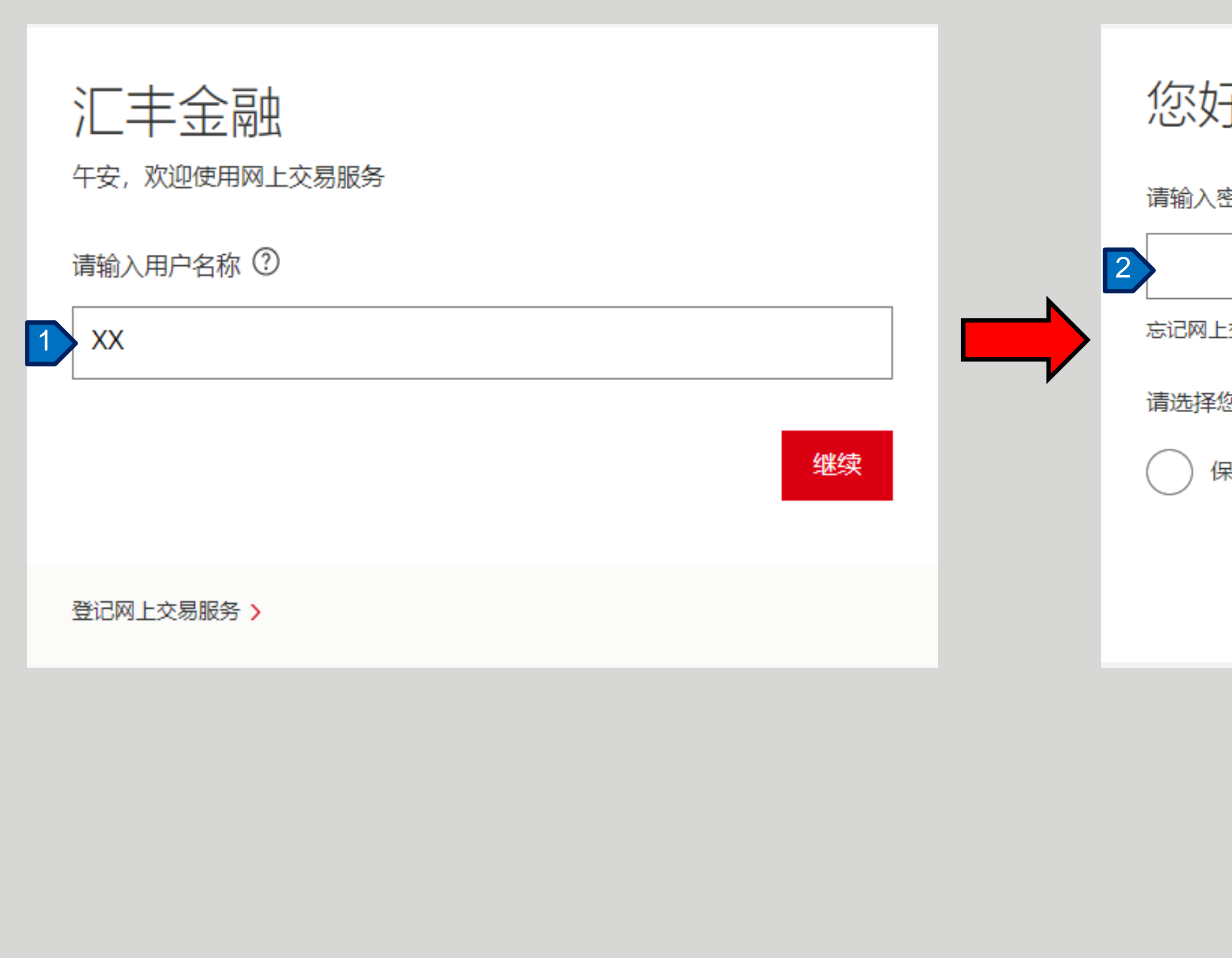

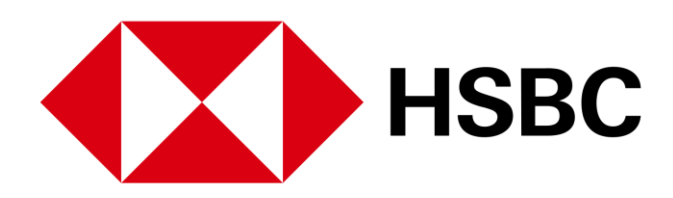

| 继续 |
|----|
|    |
|    |
|    |
|    |
|    |
|    |
|    |
|    |

- 1. 在此处输入您的用户名称, 然后按"继续"。
- 2. 在此处输入您的密码, 然后 选择登录方法。

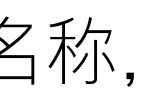

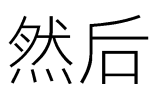

登入或登记 > 登入网上交易服务

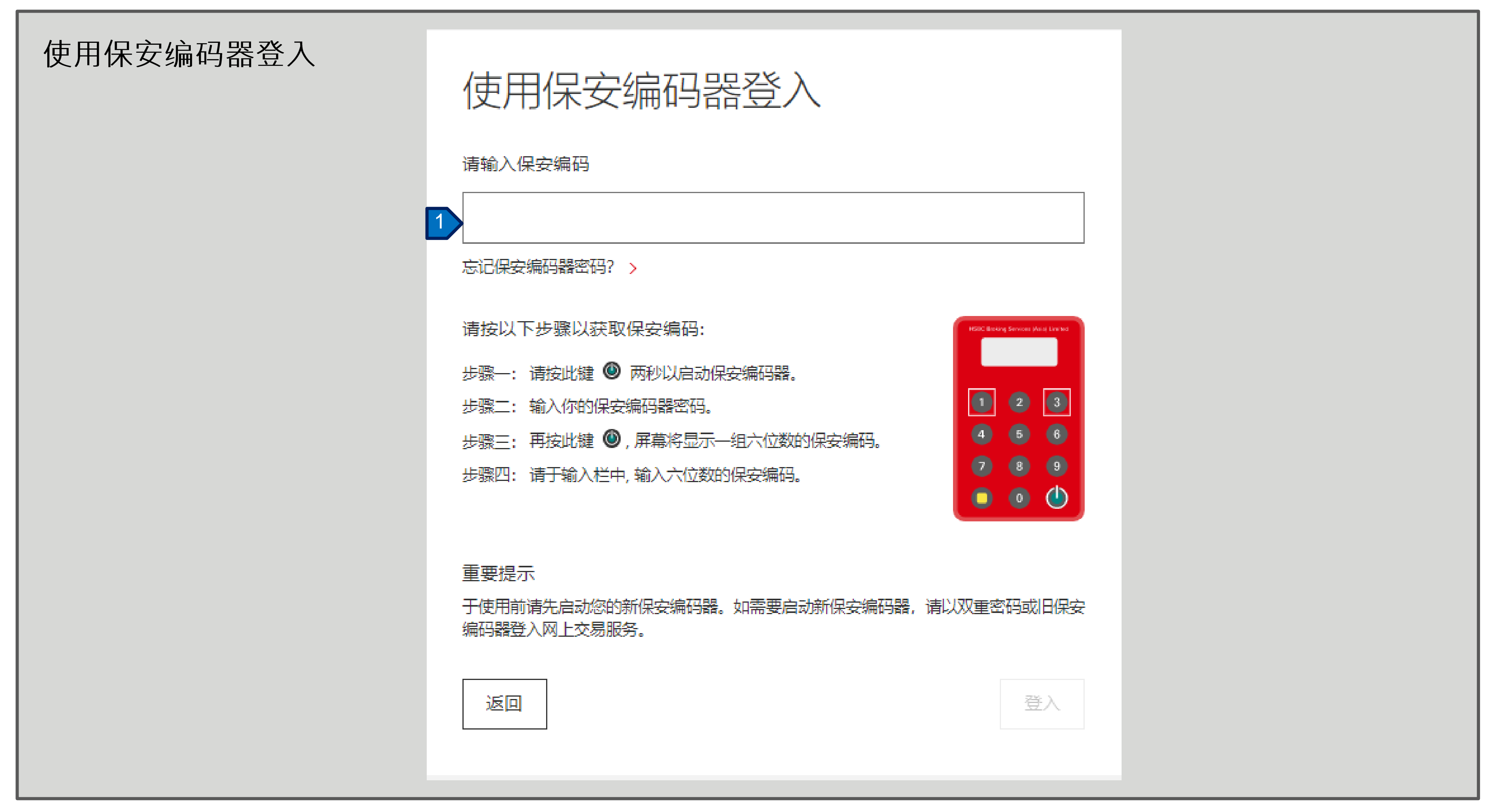

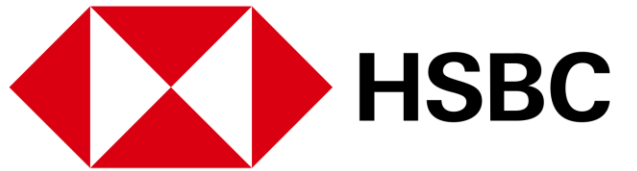

1. 如果您选择以保安用编码器 登入。请按照屏幕上的指 示, 输入保安编码器上显示 之六位数字保安编码登入。

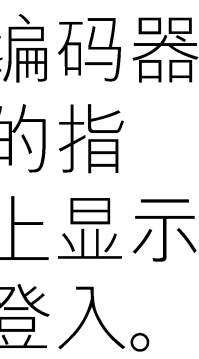

登入或登记 > 登入网上交易服务

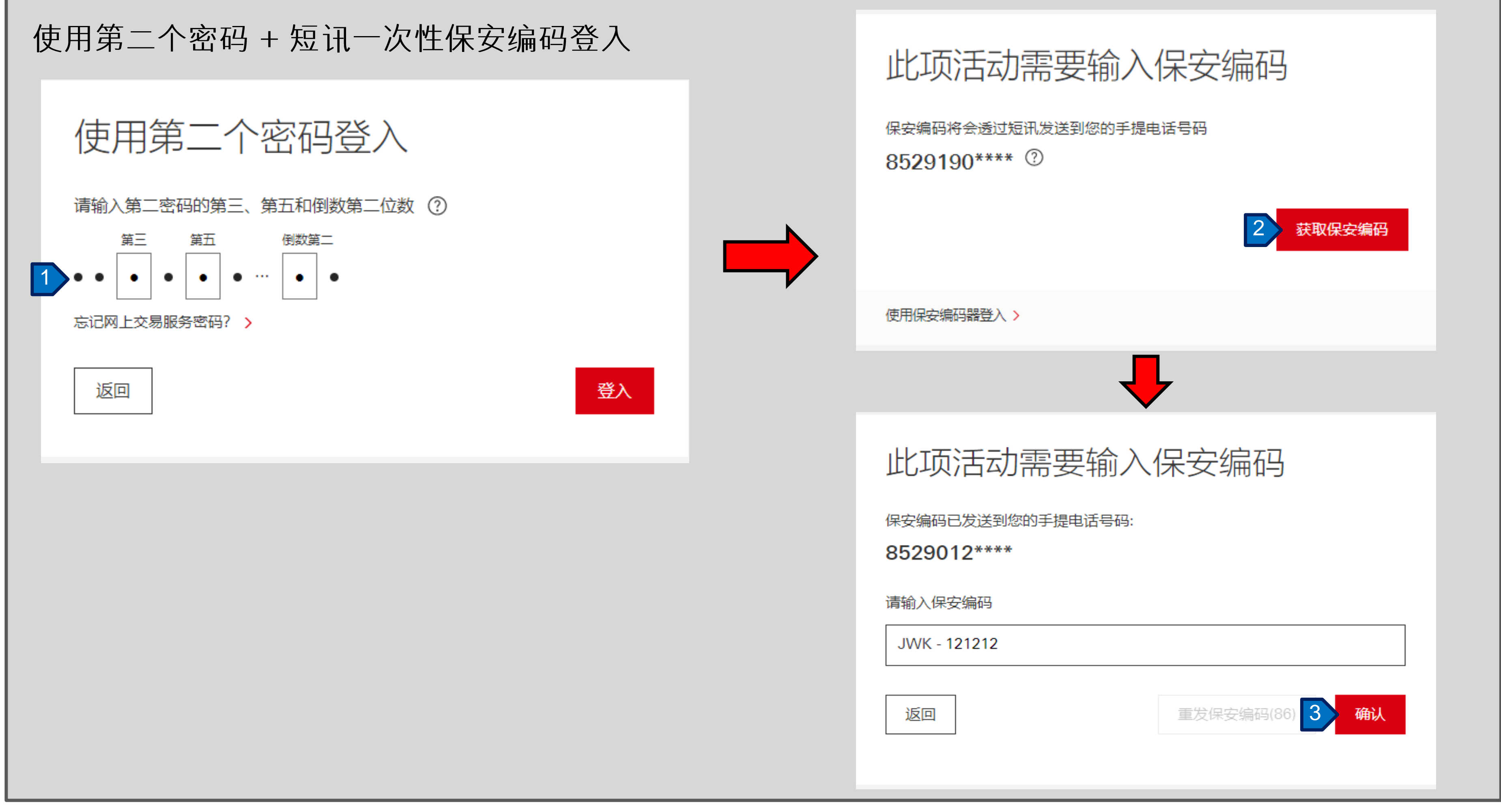

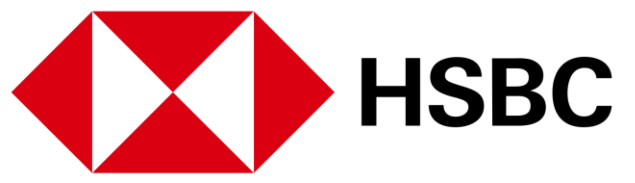

- 1. 如果您选择以第二密码与短 讯一次性保安编码登入。请 按照屏幕上的指示输入相应 的第二密码,然后按「登 入」。
- 2. 按「获取保安编码」并查 看发送到阁下手提电话的一 次性保安编码。
- 3. 输入一次性保安编码, 然后 按「确认」以进行登入。

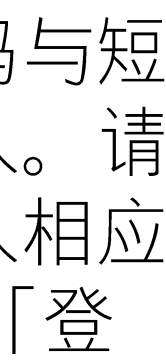

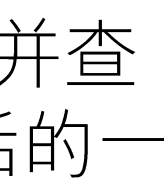

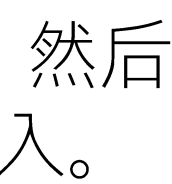

#### 登入或登记 > 登入网上交易服务

| に主金融<br>安, 欢迎使用网上交易服务<br>请输入用户名称 ②<br>XX | 忘记密码 重要提示若您已经忘记自己的网上交易服务密码,请重新设定密码及填妥下列所需的资料给我们。基于保安理由,客户服务员将于两个工作天内联络阁下确认相关指示,您的新设密码在未得到客户服务员确认前仍未生效。 |
|------------------------------------------|----------------------------------------------------------------------------------------------------|
| 登记网上交易服务 ><br>您好, muat0***               | 用<br>新<br>密<br>码<br>②                                                                                  |
| 请输入密码<br>忘记网上交易服务密码? > 2<br>请选择您的登录方法    | 新的第二个密码 ⑦<br>再次输入新的第二个密码 ⑦                                                                             |
| 保安编码 第二个密码<br>继续                         | 取消 3 提交                                                                                                |

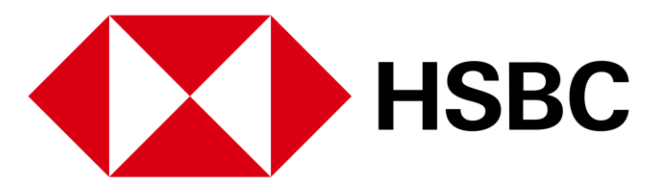

如您忘记密码,请按照以下步 骤提出密码重置请求。我们的 客户服务代表将在两个工作日 内与您联络。

- 1. 在此输入您的用户名称, 然后按「继续」。
- 2. 请点击「忘记网上交易服务 密码?」。
- 填写所有资料,然后按「提 交」以提出密码重置请求。

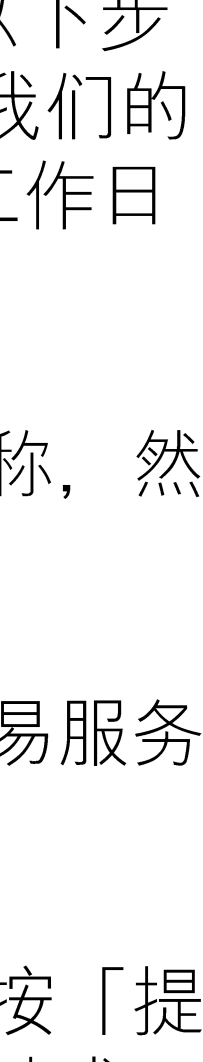

#### 交易或股票查询相关 > 您的投资组合

|                                                                                                    | +0.277/07/            |                                       |                                                                                                    |                                                                 |                                                                                     |                                                                                                    |
|----------------------------------------------------------------------------------------------------|-----------------------|---------------------------------------|----------------------------------------------------------------------------------------------------|-----------------------------------------------------------------|-------------------------------------------------------------------------------------|----------------------------------------------------------------------------------------------------|
| 11年                                                                                                    | 投資組合                  | 合 市场资讯                                | 交易状况                                                                                                    | 始账户 更多                                                          | ;                                                                                   |                                                                                                    |
| 恒生指数<br>24,202.53 【                                                                                                    | ′ -308.45   -1.2      | 26%                                   | 沪深300指数<br>4,849.43 ▼                                                                                                | -3.77 -0.08%                                                    |                                                                                     | 香港                                                                                                    |
|                                                                                                    | 可在 2021年(             | 9月24日 07:28 (香港                       | 巷时间)                                                                                                    |                                                                 |                                                                                     |                                                                                                    |
| 香港中                                                                                                    | P国A股                  | 其他市场                                  |                                                                                                    |                                                                 |                                                                                     |                                                                                                    |
| 我的投资                                                                                                    | 组合                    | , ~                                   |                                                                                                    |                                                                 |                                                                                     |                                                                                                    |
| L                                                                                                    |                       |                                       |                                                                                                    |                                                                 |                                                                                     |                                                                                                    |
| <sup>通</sup><br>05,406,5                                                                                                    | 500.20港               | ΞĒ                                    |                                                                                                    |                                                                 | 即时报价直至 20                                                                           | 021年09月24日 15:28 [                                                                                      |
| 值<br><b>)5,406,5</b><br>名称代码                                                                                                    | 500.20 港<br>¢         | 币                                     | 涨跌                                                                                                    | 数量                                                              | 即时报价直至 20<br>可交易<br>数量                                                              | 021年09月24日 15:28 [                                                                                      |
| 1<br>5,406,5<br>当称代码<br>10005<br>二丰控股                                                                                                    | 500.20 港<br>¢         | 6币<br>价格<br>42.950 HKD                | 涨跌<br>▲ +0.200<br>+0.468 %                                                                                           | 数量<br>1,201,801                                                 | 即时报价直至 20<br>可交易<br>数量<br>1,201,801                                                 | 021年09月24日 15:28 [<br>市<br>51,617,352.95 HH                                                             |
| <b>,406,5</b><br>尔代码<br>D05<br><sup> </sup> 控股<br>N边股                                                                                        | 500.20 港<br>¢         | ・ ・ ・ ・ ・ ・ ・ ・ ・ ・ ・ ・ ・ ・ ・ ・ ・ ・ ・ | 涨跌                                                                                                    | 数量<br>1,201,801<br>10,000                                       | 即时报价直至 20<br>可交易<br>数量<br>1,201,801<br>10,000                                       | 021年09月24日 15:28<br>市<br>51,617,352.95 Hi<br>4,922,000.00 Hi                                            |
| 5,406,5<br>当称代码<br>3称代码<br>00005<br>二丰控股<br>00700<br>参讯控股<br>00770<br>→光国际上海                                                                 | <b>500.20 港</b><br>◆  | ・ ・ ・ ・ ・ ・ ・ ・ ・ ・ ・ ・ ・ ・ ・ ・ ・ ・ ・ | 涨跌                                                                                                    | 数量<br>1,201,801<br>10,000<br>30,000                             | 即时报价直至 20<br>可交易<br>数量<br>1,201,801<br>10,000<br>30,000                             | 021年09月24日 15:28<br>市<br>51,617,352.95 Hi<br>4,922,000.00 Hi<br>7,950.00 US                             |
| F値<br>405,406,5<br>名称代码<br>00005<br>汇丰控股<br>00700<br>腾讯控股<br>00770<br>沪光国际上海<br>02823<br>安硕 A 5 0                                            | <b>500.20 港</b><br>◆  | ・ ・ ・ ・ ・ ・ ・ ・ ・ ・ ・ ・ ・ ・ ・ ・ ・ ・ ・ | 涨跌                                                                                                    | 数量<br>1,201,801<br>10,000<br>30,000<br>5,000                    | 即时报价直至 20<br>可交易<br>数量<br>1,201,801<br>10,000<br>30,000<br>5,000                    | 021年09月24日 15:28                                                                                        |
| 市値<br>405,406,5<br>名称代码<br>00005<br>汇丰控股<br>00700<br>腾讯控股<br>00770<br>沪光国际上海<br>02823<br>安硕 A 5 0<br>03049<br>X T R 沪深三                      | 500.20 港<br>◆<br>跋展投… | ・ ・ ・ ・ ・ ・ ・ ・ ・ ・ ・ ・ ・ ・ ・ ・ ・ ・ ・ | 膨跌<br>・+0.200<br>+0.468 %<br>・+45.000<br>+10.063 %<br>0.000<br>0.000 %<br>・+0.300<br>+1.710 %<br>・+0.220<br>+1.947 % | 数量<br>1,201,801<br>10,000<br>30,000<br>5,000<br>10,000          | 即时报价直至 20<br>可交易<br>数量<br>1,201,801<br>10,000<br>30,000<br>5,000<br>10,000          | 021年09月24日 15:28                                                                                        |
| 值<br>05,406,5<br>名称代码<br>00005<br>汇丰控股<br>00700<br>腾讯控股<br>00770<br>沪光国际上海<br>02823<br>安硕 A 5 0<br>03049<br>X T R 沪深三<br>06669<br>ACOTEC SCI | 500.20 港<br>◆         | ・ ・ ・ ・ ・ ・ ・ ・ ・ ・ ・ ・ ・ ・ ・ ・ ・ ・ ・ | 膨鉄                                                                                                    | 数量<br>1,201,801<br>10,000<br>30,000<br>5,000<br>10,000<br>2,000 | 即时报价直至 20<br>可交易<br>数量<br>1,201,801<br>10,000<br>30,000<br>5,000<br>10,000<br>2,000 | 021年09月24日 15:28<br>市<br>51,617,352.95 H<br>4,922,000.00 H<br>7,950.00 U<br>89,200.00 H<br>115,200.00 H |

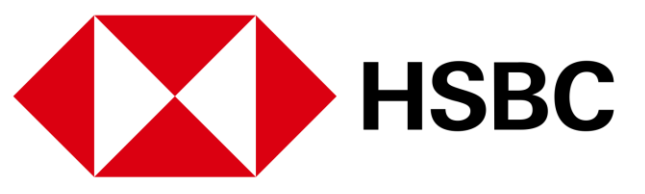

| ~       | ▶     中文(简体) →     登出       以股票代号或股票名称搜寻     Q                                   |
|---------|----------------------------------------------------------------------------------|
|         | 快速连结                                                                             |
| C<br>市値 | <ul> <li>② 交易记录查询</li> <li>① 账户结余</li> <li>】</li> <li>】</li> <li>精选新闻</li> </ul> |
| HKD     | 百胜中国CEO:门店扩张重点放在小城市,因需求从疫情中恢<br>复得更快<br>2021年09月24日 09:53 香港时间                   |
| USD     | 人民日报: 让互联网更加互联畅通,平台企业应主动拆除壁垒<br>2021年09月24日 08:23 香港时间                           |
| HKD     | BRIEF-腾讯控股今天再回购23万股股份,涉及金额1.03亿港元<br>2021年09月21日 18:21 香港时间                      |
| HKD     | 更多 >                                                                             |
| NA      |                                                                                  |
| NA      |                                                                                  |

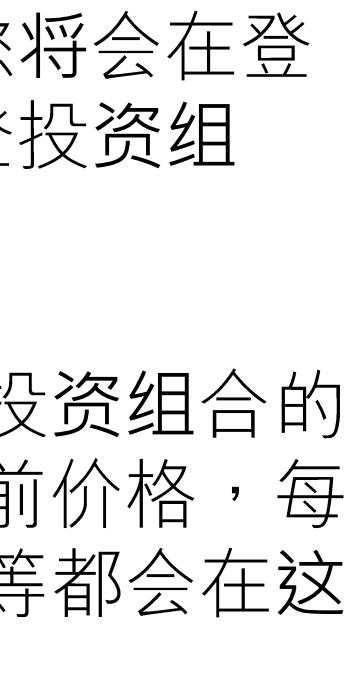

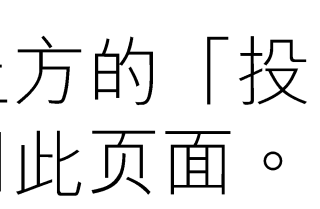

交易或股票查询相关 > 股票报价

|                                                                                                    |                                       | 心闷のこの                                                                                    |                                              | Γ                                                                 |                                                                                                 |                                                                                                    |
|----------------------------------------------------------------------------------------------------|---------------------------------------|------------------------------------------------------------------------------------------|----------------------------------------------|-------------------------------------------------------------------|-------------------------------------------------------------------------------------------------|----------------------------------------------------------------------------------------------------|
| 1997.95 ▲ +290.74 +1                                                                                                    | .13%                                  | √~/末3003自致<br>4,910.52 ▼·                                                                | -12.20 -0.25%                                |                                                                   | 香港 1                                                                                            | HSBC X Q                                                                                                    |
|                                                                                                    |                                       |                                                                                          |                                              |                                                                   |                                                                                                 | 00005 汇丰控股                                                                                                    |
| 生字                                                                                                    |                                       |                                                                                          |                                              |                                                                   |                                                                                                 | 00820 汇丰中国翔龙基金                                                                                                    |
|                                                                                                    | 10日20日 10-25 (국정                      |                                                                                          |                                              |                                                                   |                                                                                                 | 11756 汇丰海通二一购 A                                                                                                    |
| 上一八登入时间在 2021年                                                                                                    | 10月20日 19:30 (省)                      | 每山川山)                                                                                    |                                              |                                                                   |                                                                                                 | 11831 汇丰瑞银二十购 A                                                                                                    |
| 香港 中国A股                                                                                                    | 其他市场                                  |                                                                                          |                                              |                                                                   |                                                                                                 | 12231 汇丰瑞信—乙沽A                                                                                                    |
|                                                                                                    |                                       |                                                                                          |                                              |                                                                   |                                                                                                 | 搜寻不到你的股票? 按此输入股票代号。 >                                                                                                    |
| 我的投资组合                                                                                                    |                                       |                                                                                          |                                              |                                                                   |                                                                                                 |                                                                                                    |
|                                                                                                    |                                       |                                                                                          |                                              |                                                                   |                                                                                                 |                                                                                                    |
|                                                                                                    |                                       |                                                                                          |                                              |                                                                   |                                                                                                 |                                                                                                    |
| 低戸号码                                                                                                    |                                       |                                                                                          |                                              |                                                                   |                                                                                                 | ② 交易记录查询                                                                                                    |
|                                                                                                    |                                       |                                                                                          |                                              |                                                                   |                                                                                                 | <ul> <li>② 交易记录查询</li> <li>_ &lt;</li> <li>_ </li> <li>_ </li></ul> |
| <sup>账户号码</sup><br>市值<br><b>408,203,908.58 港</b>                                                                                                    | □                                     |                                                                                          |                                              | 即时报价直至 202                                                        | 21年10月20日 14:55 📿                                                                               | <ul> <li>② 交易记录查询</li> <li>① 账户结余</li> </ul>                                                                                                    |
| <sup>账户号码</sup><br>市值<br><b>408,203,908.58</b> 港                                                                                                    | <br>市                                 |                                                                                          |                                              | 即时报价直至 202                                                        | 21年10月20日 14:55 📿                                                                               | <ul> <li>② 交易记录查询</li> <li>① 账户结余</li> <li>【</li> <li>指选新闻</li> </ul>                                                                                                    |
| <sup>账户号码</sup><br>市值<br>408,203,908.58 港<br><sub>名称代码</sub>                                                                                        | ·<br>市<br>价格                          | 涨跌                                                                                       | 数量                                           | 即时报价直至 202<br>可交易<br>数量                                           | 21年10月20日 14:55 📿<br>市值                                                                         | <ul> <li>② 交易记录查询</li> <li>③ 账户结余</li> <li>】 精选新闻</li> </ul>                                                                                                    |
| <sup>账户号码</sup><br>市值<br>408,203,908.58 港<br><sup>名称代码</sup>                                                                                        | (介格)                                  | 涨跌                                                                                       | 数量                                           | 即时报价直至 202<br>可交易<br>数量                                           | 21年10月20日 14:55 〔〕<br>市值                                                                        | <ul> <li>② 交易记录查询</li> <li>③ 账户结余</li> <li>【精选新闻</li> <li>《股市简讯》香港科技股下跌快手挫逾6%,工信部称推进互</li> </ul>                                                                                                    |
| 账户号码<br>市值<br>408,203,908.58 港<br>名称代码  ✦<br>00005<br>汇丰控股                                                                                          | で<br>市<br>42.800 HKD                  | 涨跌<br>▲ +0.050<br>+0.117 %                                                               | 数 <b>量</b><br>1,201,801                      | 即时报价直至 202<br>可交易<br>数量<br>1,201,801                              | 21年10月20日 14:55<br>市值<br>51,437,082.80 HKD                                                      | <ul> <li>② 交易记录查询</li> <li>③ 账户结余</li> <li>【精选新闻</li> <li>《股市简讯》香港科技股下跌快手挫逾6%,工信部称推进互联网行业专项整治</li> </ul>                                                                                                    |
| ★<br>市值<br>408,203,908.58 港<br>名称代码<br>\$<br>00005<br>汇丰控股<br>00700                                                                                 | 市 你格 42.800 HKD 491.200 HKD           | 涨跌<br>▲ +0.050<br>+0.117 %<br>▲ +44.000                                                  | 数量<br>1,201,801<br>10,000                    | 即时报价直至 202<br>可交易<br>数量<br>1,201,801<br><u>10,000</u>             | 21年10月20日 14:55<br>市值<br>51,437,082.80 HKD<br>4,912,000.00 HKD                                  | <ul> <li>② 交易记录查询</li> <li>③ 账户结余</li> <li>【精选新闻</li> <li>《股市简讯》香港科技股下跌快手挫逾6%,工信部称推进互联网行业专项整治</li> <li>2021年10月18日 10:58 香港时间</li> </ul>                                                                                                    |
| 账户号码 市值 408,203,908.58 港 名称代码 ◆ 00005 汇丰控股 00700 腾讯控股                                                                                               | ・ ・ ・ ・ ・ ・ ・ ・ ・ ・ ・ ・ ・ ・ ・ ・ ・ ・ ・ | 涨跌<br>+0.050<br>+0.117 % +44.000<br>+9.839 %                                             | 数量<br>1,201,801<br>10,000                    | 即时报价直至 202<br>可交易<br>数量<br>1,201,801<br>10,000                    | 21年10月20日 14:55<br>市值<br>51,437,082.80 HKD<br>4,912,000.00 HKD                                  | <ul> <li>② 交易记录查询</li> <li>③ 账户结余</li> <li>【精选新闻</li> <li>《股市简讯》香港科技股下跌快手挫逾6%,工信部称推进互联网行业专项整治<br/>2021年10月18日 10:58 香港时间</li> <li>《股市简讯》富途控股、老虎证券盘前暴跌逾10%,人民网称</li> </ul>                                                                                                    |
| ★<br>市值<br>408,203,908.58 港<br>名称代码<br>◆<br>00005<br>汇丰控股<br>00700<br>腾讯控股<br>00770                                                                 | ・ ・ ・ ・ ・ ・ ・ ・ ・ ・ ・ ・ ・ ・ ・ ・ ・ ・ ・ | 涨跌<br>+0.050<br>+0.117 % +44.000<br>+9.839 % 0.000                                       | 数量<br>1,201,801<br>10,000<br>30,000          | 即时报价直至 202<br>可交易<br>数量<br>1,201,801<br>10,000<br>30,000          | 21年10月20日 14:55<br>市值<br>51,437,082.80 HKD<br>4,912,000.00 HKD<br>7,950.00 USD                  | <ul> <li>② 交易记录查询</li> <li>① 账户结余</li> <li>精选新闻</li> <li>《股市简讯》香港科技股下跌快手挫逾6%,工信部称推进互联网行业专项整治</li> <li>2021年10月18日 10:58 香港时间</li> <li>《股市简讯》富途控股、老虎证券盘前暴跌逾10%,人民网称<br/>个人信息出境成新考验</li> </ul>                                                                                                    |
| ★<br>市値<br>408,203,908.58 港<br>名称代码 ◆          名称代码       ◆         00005       ↓         00700       時讯控股         00770       ↓         沙光国际上海发展投… | ・ ・ ・ ・ ・ ・ ・ ・ ・ ・ ・ ・ ・ ・ ・ ・ ・ ・ ・ | 浙政     新政     10050     +0.050     +0.117 %     117 %     19.839 %     0.000     0.000 % | 数量<br>1,201,801<br>10,000<br>30,000          | 即时报价直至 202<br>可交易<br>数量<br>1,201,801<br>10,000<br>30,000          | 21年10月20日 14:55<br>市值<br>51,437,082.80 HKD<br>4,912,000.00 HKD<br>7,950.00 USD                  | <ul> <li>② 交易记录查询</li> <li>○ 账户结余</li> <li>精选新闻</li> <li>《股市简讯》香港科技股下跌快手挫逾6%,工信部称推进互联网行业专项整治<br/>2021年10月18日 10:58 香港时间</li> <li>《股市简讯》富途控股、老虎证券盘前暴跌逾10%,人民网称<br/>个人信息出境成新考验<br/>2021年10月14日 18:35 香港时间</li> </ul>                                                                                                    |
| ★<br>市值<br>408,203,908.58 港<br>名称代码<br>令<br>20005<br>江丰控股<br>00700<br>腾讯控股<br>00770<br>沪光国际上海发展投…<br>202823<br>安硕 A 5 0                             | ・ ・ ・ ・ ・ ・ ・ ・ ・ ・ ・ ・ ・ ・ ・ ・ ・ ・ ・ | 米鉄<br>・+0.050<br>+0.117 % ・+44.000<br>+9.839 % 0.000<br>0.000 % ・+0.260<br>+1.482 %      | 数量<br>1,201,801<br>10,000<br>30,000<br>5,000 | 即时报价直至 202<br>可交易<br>数量<br>1,201,801<br>10,000<br>30,000<br>5,000 | 21年10月20日 14:55<br>市値<br>51,437,082.80 HKD<br>4,912,000.00 HKD<br>7,950.00 USD<br>89,000.00 HKD | <ul> <li>② 交易记录查询</li> <li>③ 账户结余</li> <li>精选新闻</li> <li>《股市简讯》香港科技股下跌快手挫逾6%,工信部称推进互联网行业专项整治</li> <li>2021年10月18日 10:58 香港时间</li> <li>《股市简讯》富途控股、老虎证券盘前暴跌逾10%,人民网称<br/>个人信息出境成新考验</li> <li>2021年10月14日 18:35 香港时间</li> <li>《股市简讯》中国游戏股劲升三七互娱涨停,完美世界一度涨</li> </ul>                                                                                                    |

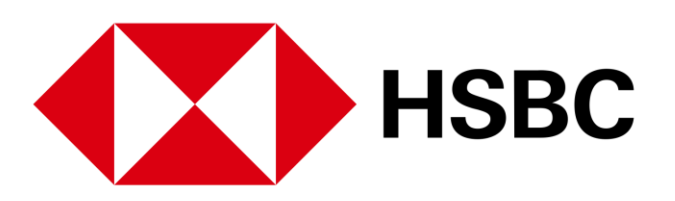

您可以获得包含股票报价和其 他股票资讯。

1. 输入股票编号或名称,搜 寻器就会显示相关的股 票。 点击所需的股票查看 更多详情。

此功能在网上交易服务的所有 页面中都适用,您可以在右上 角找到一个放大镜。

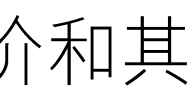

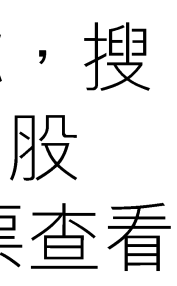

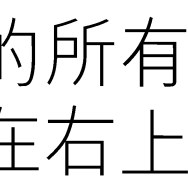

#### 交易或股票查询相关 > 股票报价

| ↓ 1 年 投资组合 市场资讯                                                                                  | 交易状况 我的账户 更多                       |                  | ✓ 中文(简体) ✓ 登出                                                          |
|--------------------------------------------------------------------------------------------------|------------------------------------|------------------|------------------------------------------------------------------------|
| 恒生指数<br>24,178.45 ▼-332.53 -1.36%                                                                | 沪深300指数<br>4,849.43 ▼ -3.77 -0.08% | 香港               | 以股票代号或股票名称搜寻                                                           |
| く返回<br><sup>00005 (香港)</sup><br>汇丰控股<br>HKD <b>42.950 ▲ +0.200 +0</b><br>买入: 42.950   卖出: 42.950 | .47%                               |                  | 即时报价直至 2021年09月24日 15:43 香港时间                                          |
| 图表<br>1D 1M 6M 1Y<br>40.400<br>40.200<br>40.000                                                  |                                    |                  | 指令<br>股票代号及名称<br>00005 汇丰控股<br>指示<br>2                                 |
| 39.800<br>09:30<br>市场资讯乃根据最少十五分钟前的价格。                                                            | 12:00 13:00                        | 1                | 6:00<br>买入交易之最大金额*: (只供参考)<br>HKD ************************************ |
| 详细资料                                                                                             |                                    |                  | 指令类別 増强限价盘                                                             |
| 当日最低价 42.100<br>52周最低价 27.500                                                                    | 当日最高价<br>52周最高价                    | 43.050<br>50.850 | 价格<br>42.950                                                           |

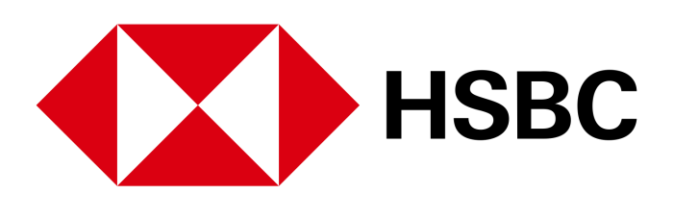

- 1. 您能够查看股票报价。
- 2. 您也可以按此处下达交易指  $\diamondsuit$

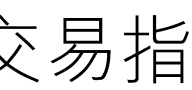

### 交易或股票查询相关 >下达交易指令

| ★ 近書 投资组合 市场资                                                                        | 訊 交易状况 我的账户 勇                      | 更多     | ▶ 中文 (简体) > 登出                                                  |
|--------------------------------------------------------------------------------------|------------------------------------|--------|-----------------------------------------------------------------|
| 恒生指数<br>24,178.45 ▼-332.53 -1.36%                                                    | 沪深300指数<br>4,849.43 ▼ -3.77 -0.08% | 香港     | 以股票代号或股票名称搜寻 Q                                                  |
| く返回<br>00005 (香港)<br>汇丰控股<br>HKD <b>42.950 ▲ +0.200</b> +<br>买入: 42.950   卖出: 42.950 | -0.47%                             |        | 即时报价直至 2021年09月24日 15:43 香港时间                                   |
| 图表<br>1D 1M 6M 1Y<br>40.400<br>40.200<br>40.000                                      |                                    |        | 指令<br>股票代号及名称<br>00005 汇 = 控股<br>指示<br>1<br>① ② 买入 ② 卖出<br>账户号码 |
| 39.800                                                                               | 12:00 13:00                        | 16:00  |                                                                 |
| 市场资讯乃根据最少十五分钟前的价格。                                                                   |                                    |        | HKD ***************** ② 显示<br>指令类别                              |
| 详细资料                                                                                 |                                    |        | 増强限价盘                                                           |
| 当日最低价 42.10                                                                          | 00 当日最高价                           | 43.050 | 价格                                                              |
| 52周最低价 27.50                                                                         | 00 52周最高价                          | 50.850 | 42.950 $\bigcirc$ $\oplus$                                      |

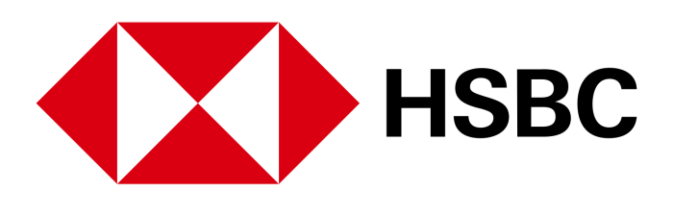

1. 在股票报价页面, 按「买 入」或「卖出」下达交易 指令。

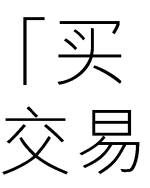

### 交易或股票查询相关 >下达交易指令

| ₩ 2 2 2 2 2 2 2 2 2 2 2 2 2 2 2 2 2 2 2                                                                                                    | 市场资讯 交易状况 !                               | 我的账户 更多        |                               |                                                            | 中文 (简体) ~ 登出       |
|----------------------------------------------------------------------------------------------------|-------------------------------------------|----------------|-------------------------------|------------------------------------------------------------|--------------------|
| 00005 (香港) 汇丰控股<br>HKD <b>42.950 ▲</b> +0.200 +0.4                                                                                                    | .7% 买入: 42.950   卖出: 42.9                 |                | 即时报价直至 2021年09月24日 15:43 香港时间 |                                                            |                    |
| 1D       1M       6M       1         40.400       40.400       40.200       40.200         40.000       39.800       99:30         市场资讯乃根据最少十五分钟前的(       40.400       40.400 | Y<br>//////////////////////////////////// | 13:00          | 16:00                         | 指令<br>股票代号及名称<br>00005 汇丰控股<br>指示<br>④ 买入 ① 卖出<br>账户号码<br> | ×<br>Š)<br>◎ 显示    |
| 详细资料                                                                                                    |                                           |                |                               | 增强限价盘                                                      | ~                  |
| 当日最低价                                                                                                    | 42.100                                    | 当日最高价          | 43.050                        | 价格                                                         |                    |
| 52周最低价                                                                                                    | 27.500                                    | 52周最高价         | 50.850                        | 42.400                                                     | $\ominus$ $\oplus$ |
| 开市                                                                                                    | 42.700                                    | 前收             | 42.750                        | 数量 (每手股数: 400)                                             |                    |
| 成交量                                                                                                    | 23.759M                                   | 货币             | НКД                           | 400                                                        | $\ominus \oplus$   |
| 市盈率                                                                                                    | 29.160                                    | 市值             | 877.301B                      | 有效期至                                                       |                    |
| 每手股数                                                                                                    | 400                                       | 差价             | 0.050/0.050                   | 2021年09月24日                                                | ~                  |
| 息率                                                                                                    | 2.696%                                    | 每股盈利           | 1.473                         | [] 重要提示                                                    |                    |
| 收市竞价交易时段证券                                                                                                    | Υ                                         | 收市竞价的价格下限/价格上限 | 40.800/45.000                 |                                                            |                    |
| 收市竟价的不平衡秩序方向                                                                                                    | 买入 > 卖出                                   | 开市前时段证券        | Y                             | <u> </u>                                                   |                    |

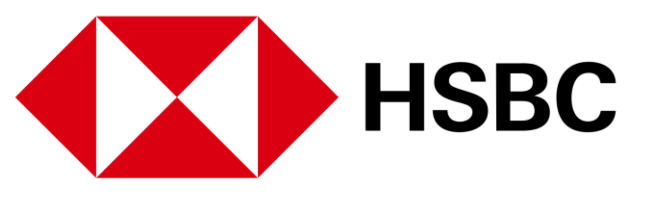

1. 在此处输入指令详细资料, 包括指令类别, 价格, 数量 和有效期。然后按「预览指 令」查看所有详细资料。

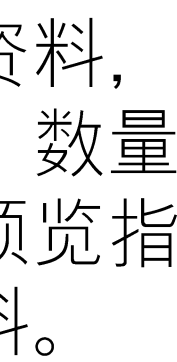

### 交易或股票查询相关 >下达交易指令

|   | (二章) 江車   | 投资组合    | 市场资讯    | 交易状况 | 我的账户   | 更多          |  |
|---|-----------|---------|---------|------|--------|-------------|--|
|   | 核对        |         |         |      |        |             |  |
|   | 摘要        |         |         |      |        |             |  |
|   | 账户号码      |         |         |      |        |             |  |
|   | 交易        |         |         |      | 买入     |             |  |
|   | 股票编号      |         |         |      | 00005  |             |  |
|   | 股票名称      |         |         |      | 汇丰控朋   | ю<br>Ю      |  |
|   | 市场        |         |         |      | 香港     |             |  |
|   | 每手股数      |         |         |      | 400    |             |  |
|   | 指令类别      |         |         |      | 增强限低   | 介盘          |  |
|   | 货币        |         |         |      | HKD    |             |  |
|   | 价格        |         |         |      | 42.400 |             |  |
|   | 数量        |         |         |      | 400    |             |  |
|   | 有效期至      |         |         |      | 2021年  | 09月24日 香港時間 |  |
|   | [] 重要提示   |         |         |      |        |             |  |
|   | 按下「确认」,代表 | 麦本人经已阅读 | 、明白及同意重 | 要提示。 |        |             |  |
| 1 | 确认        | 返回      |         |      |        |             |  |

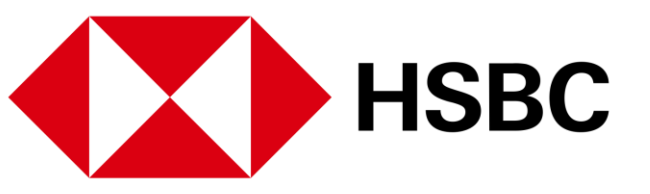

|        | ▶ 中文 (简体) ∨ | 登出 |
|--------|-------------|----|
|        |             |    |
| 交易费用   |             |    |
| 估计佣金   | 100.00      |    |
| 估计交易征费 | 0.46        |    |
| 估计交易费  | 0.85        |    |
| 估计印花税  | 23.00       |    |
| 估计投资金额 | 16,960.00   |    |
| 估计总金额  | 17,084.31   |    |
|        |             |    |
|        |             |    |
|        |             |    |
|        |             |    |
|        |             |    |
|        |             |    |
|        |             |    |
|        |             |    |

1. 查看所有详细资料,确定所 有资料无误并阅读重要提示 后,按「确认」下达交易指  $\diamondsuit$ 

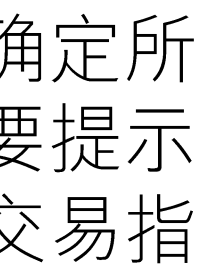

### 交易或股票查询相关 >下达交易指令

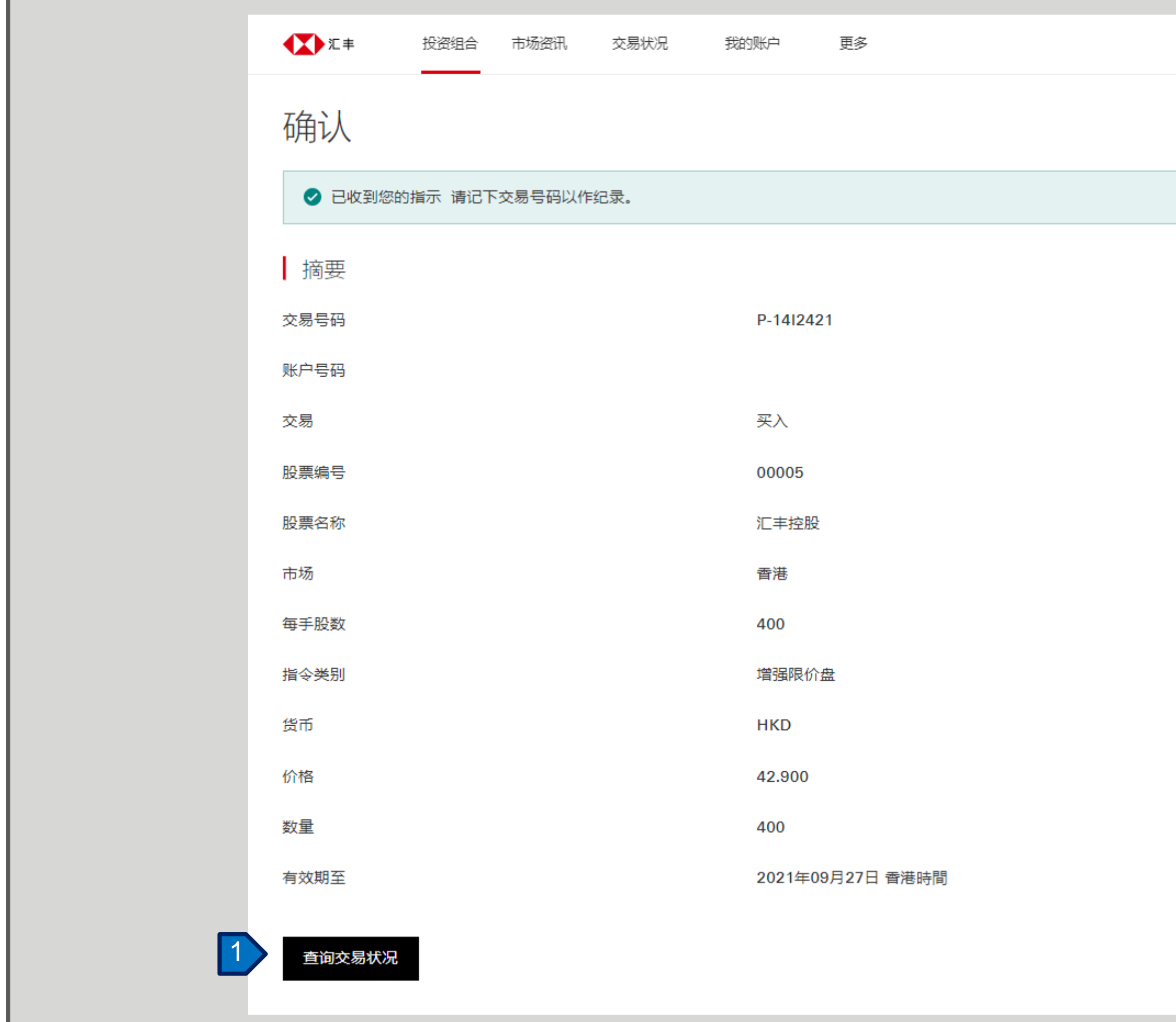

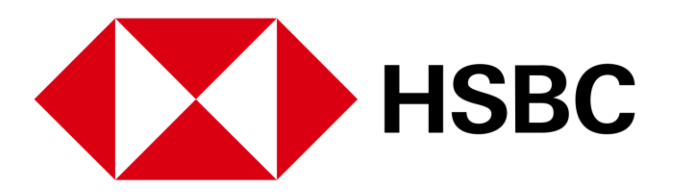

| M | 中文 (简体) 🗸 | 登出 |  |
|---|-----------|----|--|
|   |           |    |  |
|   |           |    |  |
|   |           |    |  |
|   |           |    |  |
|   |           |    |  |
|   |           |    |  |
|   |           |    |  |
|   |           |    |  |
|   |           |    |  |
|   |           |    |  |
|   |           |    |  |
|   |           |    |  |

1. 在交易指令确认页面, 您可 以按「查询交易状况」 以 转到交易状况页面。

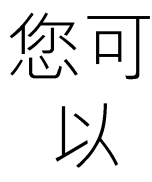

#### 交易或股票查询相关 > 交易状况

| 生指数<br><b>↓,192.16 ▼-</b> 318.82 -1.30% | 沪深300指数<br><b>4,849.43 ▼ -3.77 -0.08%</b> | 香港   | ~ 以股票代号 | 导或股票名称搜寻   |     |           | С  |
|-----------------------------------------|-------------------------------------------|------|---------|------------|-----|-----------|----|
| 支易状况<br>西海 中国 A 昭                       |                                           |      |         |            |     |           |    |
| 沪号码                                     | 指令类別<br>~ 所有                              | ✓ 応用 | ◯ 重设    |            |     |           |    |
| 时间                                      | 况    证券                                   |      |         | 价格         | 数量  | 交易号码      | 更多 |
| 2021年09月24日 香港時間                        | 指令监察 买入: 00005 汇丰控股                       |      |         | 42.900 HKD | 400 | P-14I2421 | ^  |
| 成交数量<br>指令类别                            | 0<br>增强限价盘                                | 余下数量 |         | 400        |     | ·         |    |
| ❷ 更改 🛛 🛞 取消                             |                                           |      |         |            |     | 2 查看      | 详情 |
|                                         |                                           |      |         |            | Γ   |           |    |

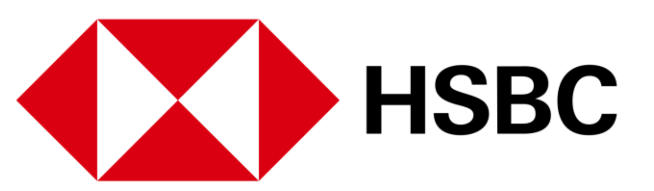

- 1. 点击页面上方的「交易状 况」,查阅您的交易状 况。
- 2. 点击相应的指令查看详细 资料和状况。

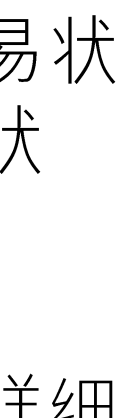

### 交易或股票查询相关 > 更改交易指令

| ▲ 汇丰                                           | 投资组合 | 市场资讯 | 交易状况 | 我的账户         | 更多 |
|------------------------------------------------|------|------|------|--------------|----|
| く <sub>返回</sub><br>交易详情<br>买入: 00005<br>・ 指令监察 | 汇丰控股 |      |      |              |    |
| 摘要<br><sup>交易号码</sup><br>账户号码                  |      |      |      | P-14I2421    |    |
| 交易<br>股票编号                                     |      |      |      | 买入<br>00005  |    |
| 股票名称<br>市场                                     |      |      |      | 汇丰控股<br>香港   |    |
| 指令类别<br>货币                                     |      |      |      | 增强限价盘<br>HKD |    |
| 价格                                             |      |      |      | 42.900       |    |
| <sub>釵重</sub><br>成交数量                          |      |      |      | 400<br>0     |    |
| 余下数量                                           |      |      |      | 400          |    |

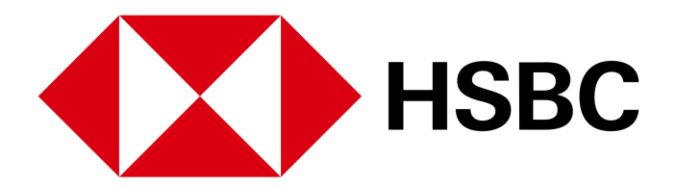

| ○ 中文 (简体) ∨ 登出 |  |
|----------------|--|
| G              |  |
| 1 / 更改 🛞 取消    |  |
|                |  |
|                |  |
|                |  |
|                |  |
|                |  |
|                |  |
|                |  |
|                |  |

1. 如果您要更改交易指令, 您 可以点击「更改」以作出 相应的交易指令更改。

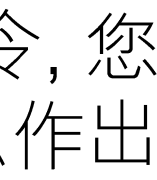

### 交易或股票查询相关 > 更改交易指令

| ▲ 11章 北書 投资组合 市场资讯                    | 交易状况 我的账户 更多       | ↓ 工≢ 投资组合                             | 市场资讯 交易状况 我的账户 更多        |
|---------------------------------------|--------------------|---------------------------------------|--------------------------|
| 00939 (HK) 建设银行                       |                    | 核对                                    |                          |
| HKD <b>5.430 ▼-0.13 -2.34%</b> 买入: 5. | 430   卖出: 5.440    | · · · · · · · · · · · · · · · · · · · |                          |
|                                       |                    |                                       | B 4410004                |
| 更改买入指令                                |                    |                                       | P-1112821                |
| •                                     |                    | 账户号码                                  |                          |
| 指令                                    |                    | 交易                                    | 买入                       |
| 股票代号及名称                               |                    | 股票编号                                  | 00939                    |
| 00939 建设银行                            |                    | 股票名称                                  | 建设银行                     |
| 账户县码                                  |                    | 市场                                    | 香港                       |
| 00124101                              |                    | 指令类别                                  | 增强限价盘                    |
|                                       |                    | <b>告</b>                              | НКр                      |
| 指示                                    |                    | 14.45                                 |                          |
| 关入                                    |                    | 12 YA                                 | 4.450                    |
| 指令类别                                  |                    | 数 <u>量</u>                            | 1,000                    |
| 增强限价盘                                 |                    | 有效期至                                  | 2021年09月28日 香港時間         |
| 价格                                    |                    | 指令日期                                  | 2021年09月28日 香港時間         |
| 4.45                                  | $\ominus$ $\oplus$ | 指令时间                                  | 23:03pm 香港時間             |
| 1.10                                  |                    |                                       |                          |
| 数量 (每手股数: 1,000)                      |                    | □ 重要提示                                |                          |
| 1,000                                 | $\ominus$ $\oplus$ | 按下「确认」,代表本人经已阅读                       | <sup>旋</sup> 、明白及同意重要提示。 |
| L                                     | 0                  |                                       |                          |
| 余下数量                                  | 1,000              | 2 确认 返回                               |                          |

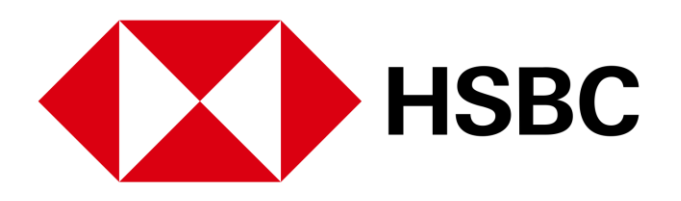

- 请在这裡更改指令的价格 和/数量和/有效期。
- 查看所有详细资料,确定 所有资料无误并阅读重要 提示后,然后按「确认」 以下更改指令。

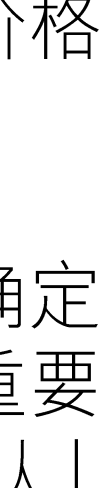

### 交易或股票查询相关 > 更改交易指令

| 江丰 投资组合 市场资讯 交易状况      | 我的账户 更多          | ✓ 中文(简体) ~ 登出 |
|------------------------|------------------|---------------|
| 确认                     |                  |               |
| ✓ 已收到您的指示 请记下交易号码以作纪录。 |                  |               |
| 摘要                     |                  |               |
| 交易号码                   | P-1112821        |               |
| 账户号码                   |                  |               |
| 交易                     | 买入               |               |
| 股票编号                   | 00939            |               |
| 股票名称                   | 建设银行             |               |
| 市场                     | 香港               |               |
| 指令类别                   | 增强限价盘            |               |
| 货币                     | HKD              |               |
| 价格                     | 4.450            |               |
| 数量                     | 1,000            |               |
| 有效期至                   | 2021年09月28日 香港時間 |               |
| 指令日期                   | 2021年09月28日 香港時間 |               |
| 指令时间                   | 23:03pm 香港時間     |               |
| 1 查询交易状况               |                  |               |
|                        |                  |               |

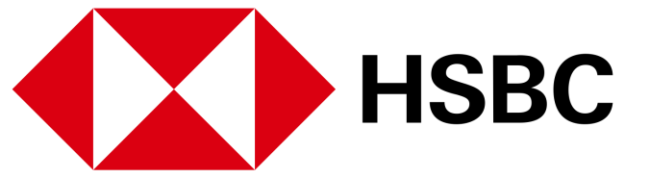

1. 在交易指令确认页面, 您可 以按「查询交易状况」 以 转到交易状况页面。

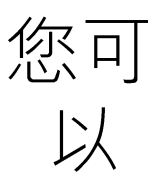

### 交易或股票查询相关 > 取消交易指令

| 4,561.82 +353.04 +1.4 | 6%                        | 約300指数 ▲ +6.46 +0.13% |   | 香港   | ✓ 以股票代号或股票 | 名称搜寻       |       |           | Q      |
|-----------------------|---------------------------|-----------------------|---|------|------------|------------|-------|-----------|--------|
| 六月小月                  |                           |                       |   |      |            |            |       |           |        |
| 又勿八几                  |                           |                       |   |      |            |            |       |           |        |
| 香港 中国A股               |                           |                       |   |      |            |            |       |           |        |
|                       |                           | 七人半日                  |   |      |            |            |       |           |        |
| 2015的                 |                           |                       |   |      | l          |            |       |           |        |
|                       | ~                         |                       | ~ |      | Z          |            |       |           | Ð      |
| 时间                    | 状况                        | 证券                    |   |      |            | 价格         | 数量    | 交易号码      | 更多     |
| 2021年09月28日 香港時間      | <ul> <li>指令监察</li> </ul>  | 买入: 00939 建设银行        |   |      |            | 4.450 HKD  | 1,000 | P-1112821 | ^      |
| 成交数量                  |                           | 0                     |   | 余下数量 |            | 1,000      |       |           |        |
| 指令类别                  |                           | 增强限价盘                 |   |      |            |            |       |           |        |
| ∕更改                   | 消 【1                      |                       |   |      |            |            |       | 查看        | 详情     |
|                       |                           |                       |   |      |            |            |       |           |        |
| 2021年00日28日 香港吐問      | <ul> <li>已取消指令</li> </ul> | 买入: 00005 汇丰控股        |   |      |            | 42.800 HKD | 400   | P-10I2821 | $\sim$ |

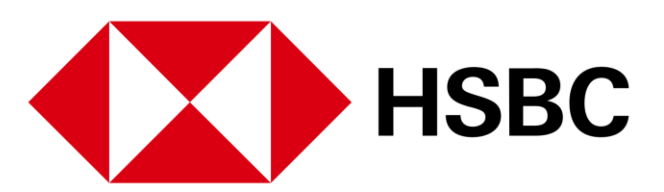

1. 在交易状况页面, 您可以 点击 「取消」 以取消您 的相应交易。

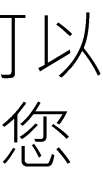

### 交易或股票查询相关 > 取消交易指令

| (二) 江丰    | 投资组合 市场资讯      | 交易状况 | 我的账户    | 更多          |            |
|-----------|----------------|------|---------|-------------|------------|
| 取消买)      | 入指令: 核对        | ţ    |         |             | 确认         |
| 摘要        |                |      |         |             | <b>P</b> E |
| 交易号码      |                |      | P-11128 | 21          |            |
| 账户号码      |                |      |         |             | 摘要         |
| 交易        |                |      | 买入      |             | 交易号码       |
| 股票编号      |                |      | 00939   |             | 账户号码       |
| 股票名称      |                |      | 建设银行    | ī           | 交易         |
| 市场        |                |      | 香港      |             | 股票编号       |
| 指令类别      |                |      | 增强限价    | 盘           | 股票名称       |
| 货币        |                |      | HKD     |             | 市场         |
| 价格        |                |      | 4.450   |             | 指令类别       |
| 数量        |                |      | 1,000   |             | 货币         |
| 有效期至      |                |      | 2021年0  | 09月28日 香港時間 | 价格         |
| 指令日期      |                |      | 2021年0  | 9月28日 香港時間  | 数量         |
| 指令时间      |                |      | 23:03pn | n 香港時間      | 有效期至       |
| [] 重要提示   |                |      |         |             | 指令日期       |
| 按下「确认」,代詞 | 長本人经已阅读、明白及同意重 | 要提示。 |         |             | 指令时间       |
| 确认        | 返回             |      |         |             | 2 查询5      |

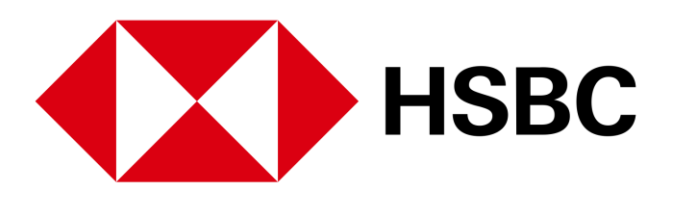

| ₽     | 投资组合   | 市场资讯   | 交易状况 | 我的账户    | 更多         |   |
|-------|--------|--------|------|---------|------------|---|
| Y     |        |        |      |         |            |   |
| 已收到您的 | 脂示 请记下 | 交易号码以作 | 纪录。  |         |            |   |
| Ē.    |        |        |      |         |            |   |
| 高     |        |        |      | P-11128 | 21         |   |
| 冯     |        |        |      |         |            |   |
|       |        |        |      | 买入      |            |   |
|       |        |        |      | 00939   |            |   |
| 尔     |        |        |      | 建设银行    | Ŧ          |   |
|       |        |        |      | 香港      |            |   |
| 50    |        |        |      | 增强限份    | 虚          |   |
|       |        |        |      | HKD     |            |   |
|       |        |        |      | 4.450   |            |   |
|       |        |        |      | 1,000   |            |   |
| Ê     |        |        |      | 2021年(  | 09月28日 香港時 | 門 |
| 钥     |        |        |      | 2021年0  | 09月28日 香港時 | B |
| 同     |        |        |      | 23:03pr | n 香港時間     |   |
| 交易状况  |        |        |      |         |            |   |
|       |        |        |      |         |            |   |
|       |        |        |      |         |            |   |

- 查看所有详细资料,确定所 有资料无误并阅读重要提示 后,按「确认」以下指令。
- 在交易指令确认页面上,您 可以按「查询交易状况」以 转到交易状况页面。

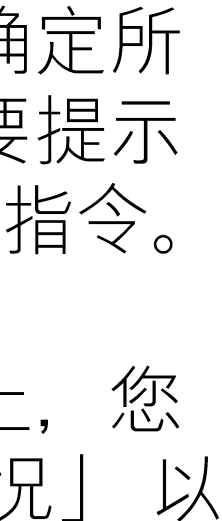

### 交易或股票查询相关 > 市场资讯

| ▲ 11 上書 投资组合 市场资讯                                               | 1 易状况 我的账户 更多                             |         |             | 中文 (简体) > 登出 |
|-----------------------------------------------------------------|-------------------------------------------|---------|-------------|--------------|
| 恒生指数<br>24,527.59 ▲ +318.81 +1.32%                              | 沪深300指数<br><b>4,883.83 ▲</b> +6.46 +0.13% | 香港 〜 以服 | 2票代号或股票名称搜寻 | Q            |
| 市场资讯                                                            |                                           |         |             | Q            |
| 香港中国A股                                                          |                                           |         |             |              |
| 市场指数                                                            |                                           |         | 板块          |              |
| 恒生指数                                                            |                                           |         | 非周期性消费品     | ▲ 1.31%      |
| <b>24,527.59</b> ▲ +318.81 +1.32%<br>更新于 2021年09月28日 15:25 香港时间 |                                           | ^       | 能源          | ▲ 1.26%      |
| 1D 1M 6M 1V                                                     |                                           |         | 保险          | ▲ 0.83%      |
|                                                                 |                                           |         | 周期性消费品      | ▲ 0.47%      |
| 24,600.00                                                       |                                           |         | 医疗保健        | ▲ 0.17%      |
| 24,500.00                                                       | ~                                         |         | 银行及投资服务     | ▲ 0.09%      |
| 24,400.00                                                       |                                           |         | 投资控股公司      | ▼-0.14%      |
| 24,300.00                                                       | 12:00 13:00                               | 16:00   | 科技          | ▼-0.24%      |
|                                                                 |                                           |         |             |              |

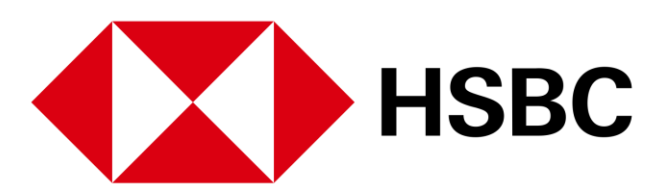

1. 点击页面上方的「市场资 讯」,查看不同市场的资 讯,包括指数更新、板块 表现、活跃股票及新闻 等。在「市场指数」部 份, 您可以看到精选指数 在不同时期的走势。

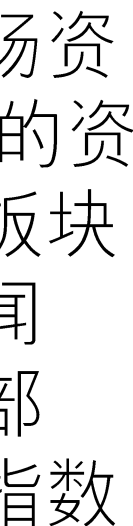

#### 交易或股票查询相关 > 研究报告

| · · · · · · · · · · · · · · · · · · · |  |
|---------------------------------------|--|
| <u> 以购</u> 研究报告 2<br>活动<br>・・・・・・・・・  |  |
|                                       |  |
|                                       |  |
|                                       |  |
|                                       |  |
| 最新的报告                                 |  |
| (月初)<br>法探市场                          |  |
|                                       |  |
| 行业                                    |  |
| 选择行业 く 「」                             |  |
| 公司                                    |  |
| 选择公司                                  |  |
|                                       |  |
|                                       |  |

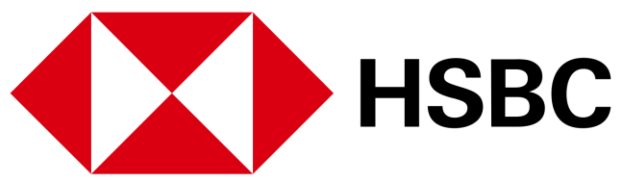

您可以按照以下步骤阅览研究 报告。

- 1. 点击页面上方的「更多」。
- 2. 选择「研究报告」。同意 声明、条款及细则后, 您将 能够查看最新的公司研究报 生。
- 3. 您可选择市场、板块或公 司,以查看行业报告。

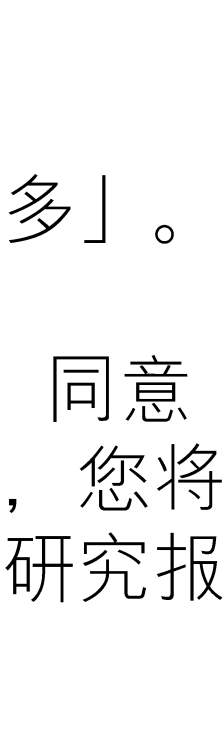

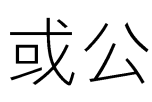

#### 新股认购及公司活动 > 新股认购

|   | 汇丰      | 投资组合 | 市场资讯 | 交易状况 | 我的账户 1 | <u>更多</u> |  |
|---|---------|------|------|------|--------|-----------|--|
|   | 更多      |      |      |      |        |           |  |
| 2 | 新股认购    | 研究报告 | 7    |      |        |           |  |
|   | 公司活动    |      |      |      |        |           |  |
|   |         |      |      |      |        |           |  |
|   | 股票编号    | 股票名称 |      |      |        |           |  |
|   | 02378 2 | 保诚   |      |      |        |           |  |
|   |         |      |      |      |        |           |  |
|   |         |      |      |      |        |           |  |
|   |         |      |      |      |        |           |  |
|   |         |      |      |      |        |           |  |
|   |         |      |      |      |        |           |  |
|   |         |      |      |      |        |           |  |
|   |         |      |      |      |        |           |  |
|   |         |      |      |      |        |           |  |
|   |         |      |      |      |        |           |  |
|   |         |      |      |      |        |           |  |
|   |         |      |      |      |        |           |  |
|   |         |      |      |      |        |           |  |

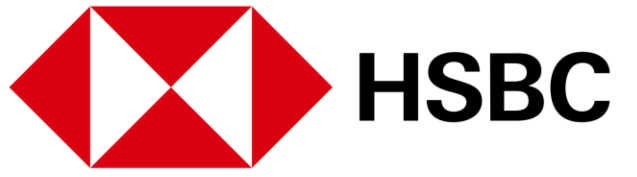

|            | ☑ 中文 (简体) ∨                        |
|------------|------------------------------------|
|            |                                    |
|            |                                    |
|            |                                    |
|            | 网上认购截止日期<br>2021年10月29日 00:00 香港时间 |
| 第1页共1页 〈 〉 |                                    |
|            |                                    |
|            |                                    |
|            |                                    |
|            |                                    |
|            |                                    |
|            |                                    |
|            |                                    |

您可以按照以下步骤提交新 股认购申请:

1. 点击页面上方「更多」。

2. 再按「新股认购」。

3. 在「现正公开认购之新 股」页面点击您想申请认购 的新股,然后开始申请流 程。

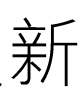

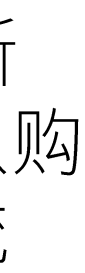

#### 新股认购及公司活动 > 新股认购

| く返回      |                        | 新股认购              |
|----------|------------------------|-------------------|
| 新股认购     |                        | 申请详情              |
| 新股认购详情   |                        | 股份编号及股份名称         |
| 股票编号     | 02378                  | 02378 - 保诚        |
| 股票名称     | 保诚                     | 账户号码              |
| 发行数量     | 6,539,100              |                   |
| 招股价      | 143.80 HKD             | 招股价<br>143.80 HKD |
| 网上认购截止日期 | 2021年10月29日 00:00 香港时间 | 数量范围              |
| 上市日期     | 2010年05月25日            | 600 - 1,000 🗸     |
| 退款支票寄发日期 | 2021年11月05日            | 申请数量              |
| 股票寄发日期   | 2021年11月05日            | 600               |
| 申请 招股章程  |                        | 5 申请 返回           |

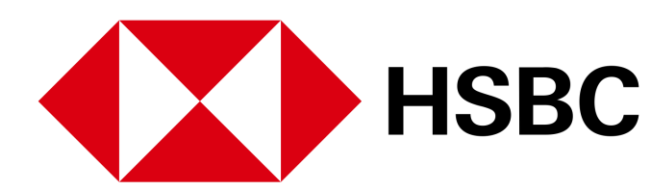

4. 查看所有详细资料,然后点击「申请」以继续。

5. 同意条款和条件后,选择您 要认购的数量范围和申请数 量。确认所有详细资料,然后 点击「申请」。

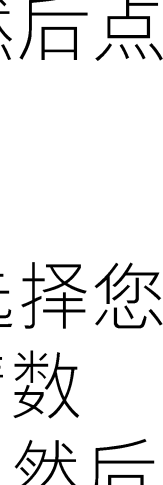

#### 新股认购及公司活动 > 新股认购

| ▲ 汇丰 | 投资组合 | 市场资讯 | 交易状况        | 我的账户 | 更多 |  |
|------|------|------|-------------|------|----|--|
| 核对   |      |      |             |      |    |  |
| 摘要   |      |      |             |      |    |  |
| 账户号码 |      |      |             |      |    |  |
| 股票编号 |      |      | 02378       |      |    |  |
| 股票名称 |      |      | 保诚          |      |    |  |
| 招股价  |      |      | 143.800 HKD |      |    |  |
| 申请数量 |      |      | 600         |      |    |  |
| 货币   |      |      | HKD         |      |    |  |
|      |      |      |             |      |    |  |
|      |      |      |             |      |    |  |
| 6 确认 | 返回   |      |             |      |    |  |
|      |      |      |             |      |    |  |
|      |      |      |             |      |    |  |

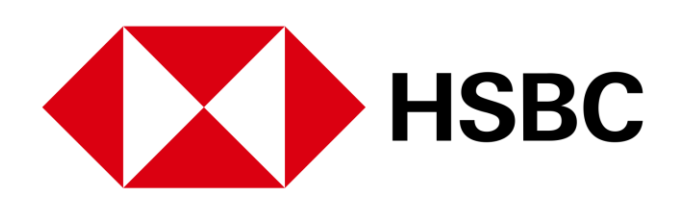

|      | 中文 (简体) 🗸 | 登出 |  |
|------|-----------|----|--|
|      |           |    |  |
| 申请摘要 |           |    |  |
| 申请金额 | 86,280.00 |    |  |
| 经纪佣金 | 862.80    |    |  |
| 交易征费 | 2.33      |    |  |
| 交易费  | 4.31      |    |  |
| 服务征费 | 0.00      |    |  |
| 认购总额 | 87,149.44 |    |  |
|      |           |    |  |
|      |           |    |  |
|      |           |    |  |

6. 检查所有资料并确定所有资 料无误后,然后点击「确认」 以下达新股认购指令。

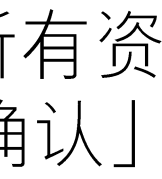

#### 新股认购及公司活动 > 新股认购

| 11年      | 投资组合 | 市场资讯 | 交易状况               | 我的账户 | 更多 |  |
|----------|------|------|--------------------|------|----|--|
| 确认       |      |      |                    |      |    |  |
| ✓ 已收到您的  | 加指示  |      |                    |      |    |  |
| 摘要       |      |      |                    |      |    |  |
| 账户号码     |      |      |                    |      |    |  |
| 股票编号     |      |      | 02378              |      |    |  |
| 股票名称     |      |      | 保诚                 |      |    |  |
| 招股价      |      |      | 143.800 HKE        | )    |    |  |
| 申请数量     |      |      | 600                |      |    |  |
| 货币       |      |      | HKD                |      |    |  |
| 账户可用结余   |      |      | 334,067,135        | .36  |    |  |
| 本次认购新股所用 | 资金   |      | 87, <b>1</b> 49.44 |      |    |  |
| 认购后的账户结余 | ÷    |      | 333,979,985        | .92  |    |  |
| 查询申请状况   | 1    |      |                    |      |    |  |

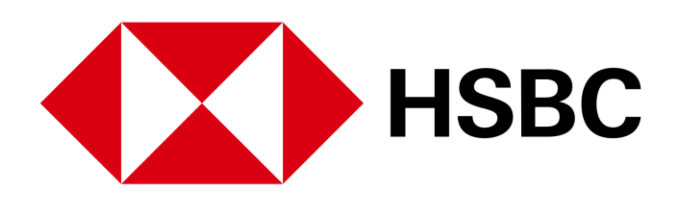

|      | M | 中文 (简体) > | 登出 |
|------|---|-----------|----|
|      |   |           |    |
|      |   |           |    |
|      |   |           |    |
| 申请摘要 |   |           |    |
| 申请金额 |   | 86,280.00 |    |
| 经纪佣金 |   | 862.80    |    |
| 交易征费 |   | 2.33      |    |
| 交易费  |   | 4.31      |    |
| 服务征费 |   | 0.00      |    |
| 认购总额 |   | 87,149.44 |    |
|      |   |           |    |
|      |   |           |    |
|      |   |           |    |
|      |   |           |    |

7. 您可在确认页面按「查询申 请状况」查阅您的新股认购。

#### 新股认购及公司活动 > 更改或取消新股认购

| 11年               | 投资组合 市场资讯             | 交易状况                       | 我的账户                 | 更多 |    |  |
|-------------------|-----------------------|----------------------------|----------------------|----|----|--|
| 恒生指数<br>24,510.14 | 543.65 +2.27%         | 沪深300指数<br><b>4,866.38</b> | \$<br>▲ +32.45 +0.63 | 7% | 香港 |  |
| 新股认则              | 勾                     |                            |                      |    |    |  |
| 现正公开认购;           | 之新股 已截止认购之            | 新股 2 认购现况                  | 查询                   |    |    |  |
| 股票编号              | 股票名称                  |                            |                      |    |    |  |
| 02378             | 保诚                    |                            |                      |    |    |  |
| 02378             | 保诚                    |                            |                      |    |    |  |
| 02378             | 保诚                    |                            |                      |    |    |  |
| 06669             | ACOTEC SCIENTIFIC HOL | LDINGS LTD - B             |                      |    |    |  |
| 06609             | SHANGHAI HEARTCARE    | MED TECH - H SHS           |                      |    |    |  |
| 06699             | ANGELALIGN TECHNOLO   | DGY INC                    |                      |    |    |  |

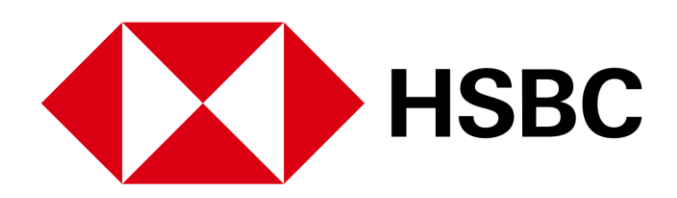

|         | ☆ 中文                   | (简体) ~ 登出                 |
|---------|------------------------|---------------------------|
| 以股票代号或  | 战股票名称搜寻                | Q                         |
|         |                        |                           |
|         |                        |                           |
| 数量      | 申请日期                   | 现况                        |
| 600     | 2021年10月07日 19:36 香港时间 | <ul> <li>● 待申请</li> </ul> |
| 1,500   | 2021年10月07日 19:16 香港时间 | ● 已取消                     |
| 600     | 2021年10月07日 19:04 香港时间 | ● 已取消                     |
| 2,000   | 2021年09月14日 23:38 香港时间 | ● 完成                      |
| 330,100 | 2021年08月20日 19:38 香港时间 | ● 已递交                     |
| 200     | 2021年07月13日 01:34 香港时间 | ● 已递交                     |
| 第1页共    | :1页 〈 〉 前往页面           | 1 ~ 前往                    |
|         |                        |                           |

您可以按照以下步骤更改新 股认购申请:

- 1. 按页面上方的「更多」, 然后点击「认购现况查 询」。
- 2. 在「认购现况查询」下, 您可以找到所有已提交的 新股认购申请。 您只可更 改或取消处于「待申请」 状况的申请。
- 3. 点击要更改或取消的申请

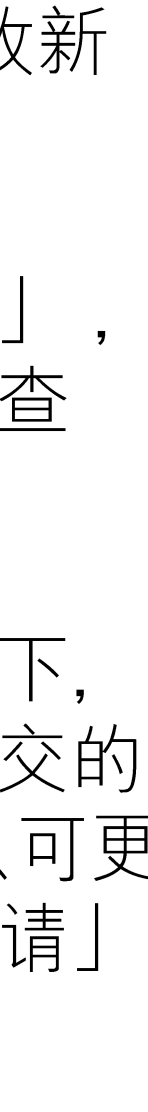

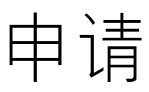

#### 新股认购及公司活动 > 更改或取消新股认购

| 汇丰                                                      | 投资组合 | 市场资讯 | 交易状况        | 我的账户        | 更多 |  |
|---------------------------------------------------------|------|------|-------------|-------------|----|--|
| く <sub>返回</sub><br>新股认购<br>02378 保诚<br>● <sup>待申请</sup> | 羊情   |      |             |             |    |  |
| 摘要                                                      |      |      |             |             |    |  |
| 账户号码                                                    |      |      |             |             |    |  |
| 股票编号                                                    |      |      | 02378       |             |    |  |
| 股票名称                                                    |      |      | 保诚          |             |    |  |
| 招股价                                                     |      |      | 143.800 HKD |             |    |  |
| 申请数量                                                    |      |      | 600         |             |    |  |
| 申请日期                                                    |      |      | 2021年10月07日 | 3 19:36 香港时 | 间  |  |
| 货币                                                      |      |      | HKD         |             |    |  |
| 认购总额                                                    |      |      | 87,149.44   |             |    |  |
| 公布结果日期                                                  |      |      | 2021年11月05日 | Ξ           |    |  |
| 退还款项日期                                                  |      |      | 2021年11月05日 | Э           |    |  |
| 上市日期                                                    |      |      | 2010年05月25日 | 3           |    |  |
|                                                         |      |      |             |             |    |  |

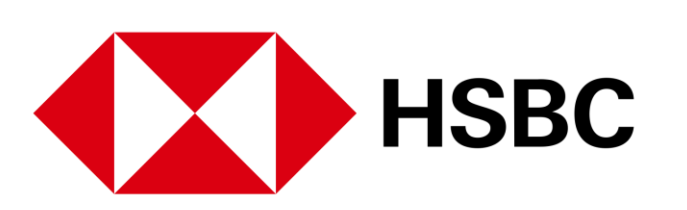

| ▶ 中文 (简体) > 登出 | 4. 打 |
|----------------|------|
|                | LXo  |
|                |      |
|                |      |
|                |      |
|                |      |
|                |      |
|                |      |
|                |      |
|                |      |
|                |      |
|                |      |
|                |      |
|                |      |
|                |      |

按「更改」以作出相应的更

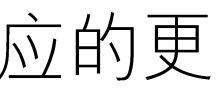

#### 新股认购及公司活动 > 更改或取消新股认购

| 江丰                | 投资组合 | 市场资讯 | 交易状况 | 我的账户   | 更多 |  |
|-------------------|------|------|------|--------|----|--|
| ┲ᢇᡔᠴᡗ             |      |      |      |        |    |  |
| 史仪新版              | 位认购  |      |      |        |    |  |
| 申请详情              |      |      |      |        |    |  |
| 股份编号及股份           | 名称   |      |      |        |    |  |
| 02378 - 1采城       |      |      |      |        |    |  |
| 账尸号码              |      |      |      |        |    |  |
|                   |      |      |      |        |    |  |
| 招股价<br>143.80 HKD |      |      |      |        |    |  |
| 数量范围              |      |      |      |        |    |  |
| 1,500 - 5,000     |      |      |      | $\sim$ |    |  |
| 由语数县              |      |      |      |        |    |  |
| 2,000             |      |      |      | $\sim$ |    |  |
|                   |      |      |      | ,      |    |  |
| 预览申请              | 返回   |      |      |        |    |  |
|                   |      |      |      |        |    |  |

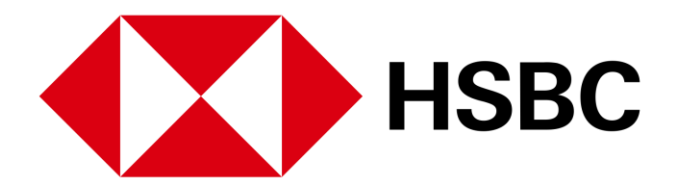

| ŧ      | 投资组合 | 市场资讯 | 交易状况        | 我的账户 | 更多 |
|--------|------|------|-------------|------|----|
| ţ      |      |      |             |      |    |
| E<br>K |      |      |             |      |    |
| 马      |      |      |             |      |    |
| 7      |      |      | 02378       |      |    |
| 尔      |      |      | 保诚          |      |    |
|        |      |      | 143.800 HKD |      |    |
| а<br>Щ |      |      | 2,000       |      |    |
|        |      |      | HKD         |      |    |
|        |      |      |             |      |    |
|        | 取消申请 |      |             |      |    |
|        |      |      |             |      |    |
|        |      |      |             |      |    |
|        |      |      |             |      |    |

5. 在更改新股认购页面上,修改您的新股认购指示。

6. 检查所有资料并确定所有资料无误后,然后点击「确认」
 以下达更改新股认购指示。

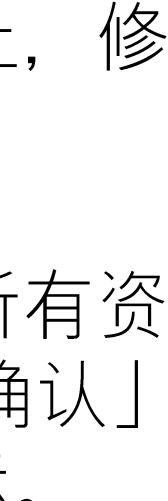

#### 新股认购及公司活动 > 更改或取消新股认购

| <b>汇丰</b> 投资组合                                                          | 市场资讯 交易状况 我的账户 更多                              |          |                        | 中文 (简体) > 登出              |                                       |                        |                |
|-------------------------------------------------------------------------|------------------------------------------------|----------|------------------------|---------------------------|---------------------------------------|------------------------|----------------|
| 攻<br><b>).14 ▲</b> +543.65 +2                                           | 沪深300指数<br>27% <b>4,866.38 ▲</b> +32.45 +0.67% | 香港 ソ 以股票 | 代号或股票名称搜寻              | Q                         |                                       |                        |                |
|                                                                         |                                                |          |                        |                           |                                       |                        |                |
| 动人的                                                                     |                                                |          |                        |                           |                                       |                        |                |
| 公开认购之新股                                                                 | 已截止认购之新股 认购现况查询                                |          |                        |                           |                                       |                        |                |
| ·<br>·<br>·<br>·<br>·<br>·<br>·<br>·<br>·<br>·<br>·<br>·<br>·<br>·<br>· |                                                | 数量       | 申请日期                   | 现况                        |                                       |                        |                |
| 3 保诚                                                                    |                                                | 600      | 2021年10月07日 19:5       | <ul> <li>待申请</li> </ul>   |                                       |                        |                |
| ; 保诚                                                                    |                                                | 1,500    | 2021年10月07日 19:16 香港时间 | <ul> <li>已取消</li> </ul>   |                                       |                        |                |
| 保诚                                                                      |                                                | 600      | 2021年10月07日 19:04 香港时间 | <ul> <li>已取消</li> </ul>   |                                       |                        |                |
| ACOTE                                                                   | SCIENTIFIC HOLDINGS LTD - B                    | 2,000    | 2021年09月14日 23:38 香港时间 | ● 完成                      |                                       |                        |                |
| SHANG                                                                   | IAI HEARTCARE MED TECH - H SHS                 | 330,10   | 2021年08月20日 19:38 香港时间 | ● 已递交                     |                                       |                        |                |
| ) ANGEL                                                                 | LIGN TECHNOLOGY INC                            | 200      | 2021年07月13日 01:34 香港时间 | <ul> <li>● 已递交</li> </ul> |                                       |                        |                |
|                                                                         |                                                | 第1       | 页 共1页 < 📄 前往页词         | <b>面</b> 1 / / 前往         | ↓↓↓↓↓↓↓↓↓↓↓↓↓↓↓↓↓↓↓↓↓↓↓↓↓↓↓↓↓↓↓↓↓↓↓↓↓ | , 交易状况 我的账户 更多<br>     | 🗹 中文 (简体) 🗸 🤔出 |
|                                                                         |                                                |          |                        |                           | <b>く</b> 返回                           |                        |                |
|                                                                         |                                                |          |                        |                           | 新股认购详情                                |                        |                |
|                                                                         |                                                |          |                        |                           | 02378 保诚                              |                        | ● 東政 ② 取消申述    |
|                                                                         |                                                |          |                        |                           |                                       |                        |                |
|                                                                         |                                                |          |                        |                           | 摘要                                    |                        |                |
|                                                                         |                                                |          |                        |                           | 账户号码                                  | 00124101               |                |
|                                                                         |                                                |          |                        |                           | 股票编号                                  | 02378                  |                |
|                                                                         |                                                |          |                        |                           | 股票名称                                  | 保诚                     |                |
|                                                                         |                                                |          |                        |                           | 招股价                                   | 143.800 HKD            |                |
|                                                                         |                                                |          |                        |                           | 申请数量                                  | 600                    |                |
|                                                                         |                                                |          |                        |                           | 申请日期                                  | 2021年10月07日 19:36 香港时间 |                |
|                                                                         |                                                |          |                        |                           | 货币                                    | HKD                    |                |
|                                                                         |                                                |          |                        |                           | 认购总额                                  | 87,149.44              |                |
|                                                                         |                                                |          |                        |                           | 公布结果日期                                | 2021年11月05日            |                |
|                                                                         |                                                |          |                        |                           | 退还款项日期                                | 2021年11月05日            |                |
|                                                                         |                                                |          |                        |                           |                                       |                        |                |

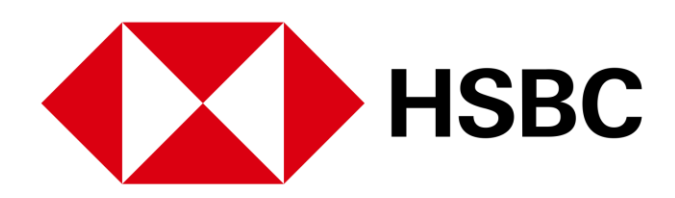

- 1. 如果您想取消申请, 您可以 在「认购现况查询」下点击 您要取消的申请。
- 2. 点击「取消申请」,取消新 股认购申请。

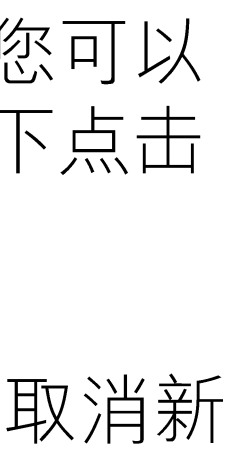

#### 新股认购及公司活动 > 更改或取消新股认购

| ▲ 汇丰   | 投资组合 | 市场资讯 | 交易状况        | 我的账户 | 更多 |
|--------|------|------|-------------|------|----|
| 取消申    | 请核对  |      |             |      |    |
| 摘要     |      |      |             |      |    |
| 账户号码   |      |      |             |      |    |
| 股票编号   |      |      | 02378       |      |    |
| 股票名称   |      |      | 保诚          |      |    |
| 招股价    |      |      | 143.800 HKD |      |    |
| 申请数量   |      |      | 2,000       |      |    |
| 货币     |      |      | HKD         |      |    |
|        |      |      |             |      |    |
|        |      |      |             |      |    |
| 3 确认取消 | 返回   |      |             |      |    |
|        |      |      |             |      |    |
|        |      |      |             |      |    |
|        |      |      |             |      |    |

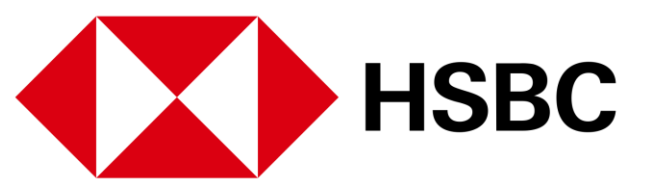

|      | ₩¥   | (IEJ144) V | Щ |
|------|------|------------|---|
| 申请摘要 |      |            |   |
| 申请金额 | 287, | 600.00     |   |
| 经纪佣金 | 2,87 | 6.00       |   |
| 交易征费 | 7.77 |            |   |
| 交易费  | 14.3 | 8          |   |
| 服务征费 | 0.00 |            |   |
| 认购总额 | 290  | ),498.15   |   |
|      |      |            |   |
|      |      |            |   |
|      |      |            |   |

3. 检查所有资料并确定所有 资料无 误后,然后点击 「确认取消」以下达取消 新股认购指示。

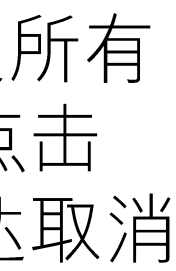

#### 新股认购及公司活动 > 公司活动选择或更改

| 汇丰                                                                                                    | 投资组合                              | 市场资讯                                                                                                    | 交易状况 我                                               | 的账户 更多                              |                                                         |                                                                             |
|----------------------------------------------------------------------------------------------------|-----------------------------------|----------------------------------------------------------------------------------------------------|------------------------------------------------------|-------------------------------------|---------------------------------------------------------|-----------------------------------------------------------------------------|
| 更多                                                                                                    |                                   |                                                                                                    |                                                      |                                     |                                                         |                                                                             |
| <u>所股认购</u><br>公司活动                                                                                                    | 研究报行                              | 告                                                                                                    |                                                      |                                     |                                                         |                                                                             |
| 十女                                                                                                    |                                   |                                                                                                    |                                                      |                                     |                                                         |                                                                             |
| 上一次登入时间                                                                                                    | 在 2021年09月                        | 月28日 15:01 (香)                                                                                                    | 港时间)                                                 |                                     |                                                         |                                                                             |
| 香港中                                                                                                    | 国A股 其                             | 他市场                                                                                                    |                                                      |                                     |                                                         |                                                                             |
| 我的迈次                                                                                                    | 仰스                                |                                                                                                    |                                                      |                                     |                                                         |                                                                             |
| 邓山川又风                                                                                                    | 出口                                |                                                                                                    |                                                      |                                     |                                                         |                                                                             |
|                                                                                                    | *# □                              | $\sim$                                                                                                    |                                                      |                                     |                                                         |                                                                             |
|                                                                                                    |                                   |                                                                                                    |                                                      |                                     |                                                         |                                                                             |
| 张户号码<br>市值<br><b>408,345,6</b> 3                                                                                                    | ≝□□<br>31.91 港市                   |                                                                                                    |                                                      |                                     | 即时报价直至 20                                               | 021年09月28日 15:56                                                            |
| 132日37又の<br>账户号码<br>市値<br>408,345,63<br>名称代码                                                                                                    | <sup>₂□ □</sup><br>31.91 港市<br>\$ | │                                                                                                    | 涨跌                                                   | 数量                                  | 即时报价直至 20<br>可交易<br>数量                                  | 021年09月28日 15:56<br>市                                                       |
| <ul> <li>取户号码</li> <li>市值</li> <li>408,345,63</li> <li>名称代码</li> <li>00005</li> <li>汇丰控股</li> </ul>                                                              | <sup>±□ □</sup><br>31.91 港市<br>◆  | ✓ 5 6/4 42.900 HKD                                                                                                    | 涨跌<br>▲ +0.150<br>+0.351 %                           | 数 <b>重</b><br>1,201,801             | 即时报价直至 20<br>可交易<br>数量<br>1,201,801                     | 021年09月28日 15:56<br>市<br>51,557,262.90 HK                                   |
| <ul> <li>取户号码</li> <li>市値</li> <li>408,345,63</li> <li>名称代码</li> <li>00005<br/>汇丰控股</li> <li>00700</li> <li>腾讯控股</li> </ul>                                      | <sup>±□□</sup><br>31.91 港市<br>◆   | ✓ ✓  ✓ ✓ ✓ ✓ ✓ ✓ ✓ ✓ ✓ ✓ ✓ ✓ ✓ ✓ ✓ ✓ ✓ ✓ ✓ ✓ ✓ ✓ ✓ ✓ ✓ ✓ ✓ ✓ ✓ ✓ ✓ ✓ ✓ ✓ ✓ ✓ ✓ ✓ ✓ ✓ ✓ ✓ ✓ ✓ ✓ ✓ ✓ ✓ ✓ ✓ ✓ ✓ ✓ ✓ ✓ ✓ ✓< | 涨跌                                                   | 数量<br>1,201,801<br>10,000           | 即时报价直至 20<br>可交易<br>数量<br>1,201,801<br>10,000           | 021年09月28日 15:56<br>市<br>51,557,262.90 HK<br>4,920,000.00 HK                |
| <ul> <li>取中号码</li> <li>市値</li> <li>408,345,63</li> <li>名称代码</li> <li>00005</li> <li>汇車控股</li> <li>00700</li> <li>勝讯控股</li> <li>00770</li> <li>沪光国际上海:</li> </ul> | ±□□<br>31.91 港市<br>◆              | ✓ ✓  ✓ ✓ ✓ ✓ ✓ ✓ ✓ ✓ ✓ ✓ ✓ ✓ ✓ ✓ ✓ ✓ ✓ ✓ ✓ ✓ ✓ ✓ ✓ ✓ ✓ ✓ ✓ ✓ ✓ ✓ ✓ ✓ ✓ ✓ ✓ ✓ ✓ ✓ ✓ ✓ ✓ ✓ ✓ ✓ ✓ ✓ ✓ ✓ ✓ ✓ ✓ ✓ ✓ ✓ ✓ ✓ ✓< | 派跌 ・+0.150 +0.351 % ・+44.800 +10.018 % 0.000 0.000 % | 数量<br>1,201,801<br>10,000<br>30,000 | 即时报价直至 20<br>可交易<br>数量<br>1,201,801<br>10,000<br>30,000 | 021年09月28日 15:56<br>市<br>51,557,262.90 HK<br>4,920,000.00 HK<br>7,950.00 US |

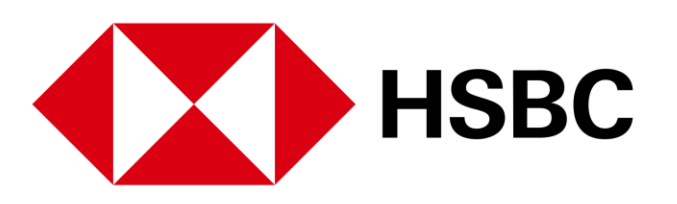

|         |                    |      | 中文 (简体) 🗸 | 登出     |   |  |
|---------|--------------------|------|-----------|--------|---|--|
|         |                    |      |           |        |   |  |
|         |                    |      |           |        |   |  |
|         |                    |      |           |        |   |  |
|         |                    |      |           |        | - |  |
| 人       | 速连结                |      |           |        |   |  |
| ē 3     | 易记录查询              |      |           |        |   |  |
| ē 9     | 沪结余                |      |           |        |   |  |
| 精       | 选新闻                |      |           |        |   |  |
| «<br>E  | 股市简讯》内房股引领<br>升近6% | 港股强劲 | 」反弹, 融创涨道 | 前两成阿里巴 |   |  |
| 20      | 21年09月28日 11:26 香港 | 时间   |           |        |   |  |
| 《<br>29 | 股市简讯》香港上市科<br>6    | 网股回暖 | 。恒生科技指数   | 如一度升逾  |   |  |
| 20      | 21年09月28日 11:13 香港 | 时间   |           |        |   |  |
| 阿<br>行  | 里巴巴确认旗下应用接         | 入微信支 | (付, 称会与其他 | 也平台相向而 |   |  |

您可以电子方式发出指示,为 您于本公司户口中所持有的香 港上市的股票选择以现金或以 股代息的方式收取股息。请注 意, 公司活动服务暂时并不支 援其他公司活动包括公司私有 化或收购合併活动的选项。

#### 1. 点击页面上方的「更 多」,然后按「公司活 动」。

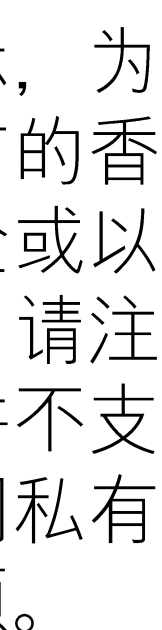

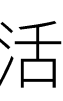

#### 新股认购及公司活动 > 公司活动选择或更改

| 24,491.31 | ▲ +269.77 +1.11% 4,853.20 ▲ +31.43 +0.65% 香港 | 以股票代号或股票   | 名称搜寻                   | Q        |
|-----------|----------------------------------------------|------------|------------------------|----------|
| 公司注       | 动                                            |            |                        |          |
| 股票代号      | 股票名称                                         | 事件类别       | 截止日期                   | 状况       |
| 00700     | 腾讯控股                                         | 有以股代息的股息选择 | 2021年07月16日 12:00 香港时间 | ● 已经结束   |
| 00005     | 汇丰控股                                         | 有以股代息的股息选择 | 2021年12月16日 12:00 香港时间 | ● 已经发出指示 |
|           |                                              | 第1页 共1页    | < > 前往页面 1             | ✓ 前往     |
|           |                                              |            |                        |          |

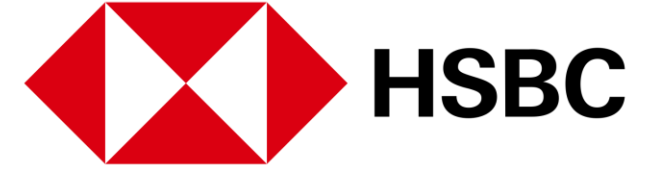

2. 您可选择收取方式或更改指 示。

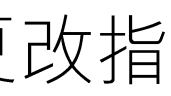

#### 新股认购及公司活动 > 公司活动选择或更改

| 更新时间                           | 控股权益      | 股息选择                                                         | 发        |
|--------------------------------|-----------|--------------------------------------------------------------|----------|
| 2021年09月16<br>日 10:12 香港<br>时间 | 1,200,401 | 以港市收取股息的股数: 1,000,000<br>以美元收取股息的股数: 200,000<br>以股代息的股数: 401 | 账权       |
| 2021年08月24<br>日 16:00 香港<br>时间 | 1,200,401 | 以港市收取股息的股数: 1,200,401<br>以美元收取股息的股数: 0<br>以股代息的股数: 0         | 账/<br>权3 |
| 2021年07月14<br>日 11:55 香港<br>时间 | 1,200,401 | 以港市收取股息的股数: 1,200,401<br>以美元收取股息的股数: 0<br>以股代息的股数: 0         | 账F<br>权3 |
| 2021年06月24<br>日 14:36 香港<br>时间 | 1,200,401 | 以港市收取股息的股数: 1,000,015<br>以美元收取股息的股数: 200,000<br>以股代息的股数: 386 | 账/<br>权  |
| 2021年06月22<br>日 16:27 香港<br>时间 | 1,200,401 | 以港市收取股息的股数: 1,000,015<br>以美元收取股息的股数: 200,000<br>以股代息的股数: 386 | 账F<br>权3 |
| 2021年06月22<br>日 12:50 香港<br>时间 | 1,200,401 | 以港市收取股息的股数: 1,000,015<br>以美元收取股息的股数: 200,000<br>以股代息的股数: 386 | 账F<br>权3 |
| 2021年06月21<br>日 19:14 香港<br>时间 | 1,200,401 | 以港市收取股息的股数: 1,000,015<br>以美元收取股息的股数: 200,000<br>以股代息的股数: 386 | 账F<br>权3 |
| 2021年06月07<br>日 16:16 香港<br>时间 | 1,200,401 | 以港市收取股息的股数: 0<br>以美元收取股息的股数: 0<br>以股代息的股数: 0                 | 系約       |

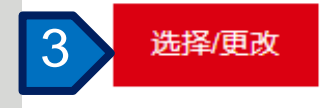

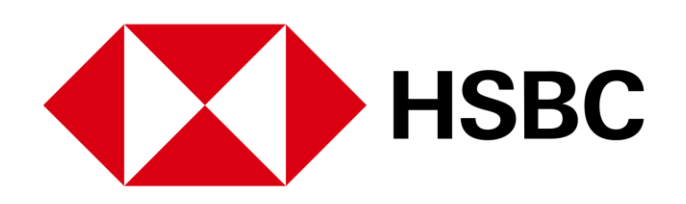

| ・                                                                                                    |             |          |           |    |
|----------------------------------------------------------------------------------------------------|-------------|----------|-----------|----|
| 新子     第二       第二     第二       第二     第二       第二     第二       第二     第二       第二     第二       第二     第二       第二     1       第二     1       1     1       1     1       1     1       1     1       1     1       1     1       1     1       1     1       1     1       1     1       1     1       1                                                                                                    |             | <b>⊠</b> | 中文 (简体) 🗸 | 登出 |
| <ul> <li>第二本</li> <li>第二本</li></ul> |             |          |           |    |
| 時有人/投<br>時有人/投<br>局人/投<br>局人/投<br>局人/投<br>局人/投<br>局人/投<br>局人/投<br>局人/投                                                                                                    | 指示者         |          |           |    |
| 時有人/授<br>局人/授<br>局人/授<br>局人/授<br>局人/授                                                                                                    | 特有人/授<br>易人 |          |           |    |
| 時有人/授<br>局人/授<br>局人/授<br>局人/授<br>局人/授                                                                                                    | 特有人/授<br>易人 |          |           |    |
| 時有人/授<br>局人/授<br>局人/授<br>局人/授                                                                                                    | 特有人/授<br>易人 |          |           |    |
| 時有人/授<br>易人<br>持有人/授<br>易人                                                                                                    | 持有人/授<br>易人 |          |           |    |
| 時有人/授<br>局人/授<br>局人                                                                                                    | 特有人/授<br>易人 |          |           |    |
| 時有人 / 授<br>易人                                                                                                    | 特有人/授<br>易人 |          |           |    |
|                                                                                                    | 持有人/授<br>易人 |          |           |    |
|                                                                                                    |             |          |           |    |
|                                                                                                    |             |          |           |    |

#### 3. 按「选择或更改」作出相应 的指示。

### 新股认购及公司活动 > 公司活动选择或更改

| 11年 投資組     | 目合 市场资讯 | 交易状况 利 | 的账户 耳      | E\$            |
|-------------|---------|--------|------------|----------------|
| 股息详情        |         |        |            |                |
| 长户号码        |         |        |            |                |
| <b>没票编号</b> |         |        | 00005      |                |
| 投票名称        |         |        | HSBC HOLD  | DINGS PLC      |
| É           |         |        | 第三期中期息     | 및 USD 0.1      |
| 项           |         |        | 现金股息 (港    | 币/美元) 及以股代息    |
| 选项          |         |        | 港币现金       |                |
| 投资价格        |         |        | 7.7133 USD | )              |
| 净日          |         |        | 2021年06月   | 03日            |
| 定支付股息日期     |         |        | 2021年08月   | 09日 香港時間       |
| 定支付以股代息日期   |         |        | 2021年08月   | 09日 香港時間       |
| 止日期         |         |        | 2021年12月   | 16日 20:00 香港时间 |
| 里调整的方法      |         |        | 否          |                |
| 段权益         |         |        | 1,200,401  |                |
| 您现有的股息选I    | 项       |        |            |                |
| 股息选择        | Ж       |        |            | 至              |
| 以港市收取股息的股数  | 900,000 |        |            | 900,000        |
| い会二時間のたちの地方 | 300,000 |        |            | 300,000        |
| 以美元权规度急的股数  |         |        |            |                |

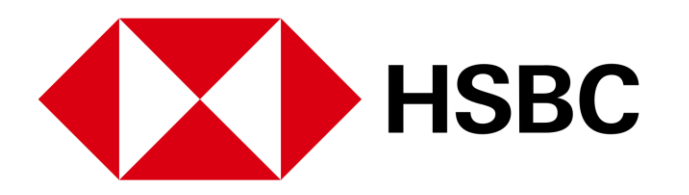

| ▶ 中文 (简体) ∨ | 登出 |  |
|-------------|----|--|
|             |    |  |
|             |    |  |
|             |    |  |
|             |    |  |
|             |    |  |
|             |    |  |
|             |    |  |
|             |    |  |
|             |    |  |
|             |    |  |
|             |    |  |
|             |    |  |

4. 检查所有资料并确定所有资 料无误后, 然后点击 「确 认」以作出相应的指示。

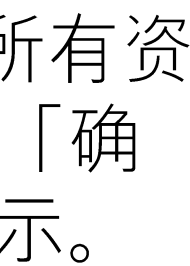

### 新股认购及公司活动 > 公司活动选择或更改

| ↓ 汇書 投资组合         | 合 市场资讯    | 交易状况 | 我的账户                   | 更多                |
|-------------------|-----------|------|------------------------|-------------------|
| 股息详情              |           |      |                        |                   |
| 账户号码              |           |      |                        |                   |
| 股票编号              |           |      | 00005                  |                   |
| 股票名称              |           |      | HSBC F                 | IOLDINGS PLC      |
| 权益                |           |      | 第三期中                   | ·期息 USD 0.1       |
| 选项                |           |      | 现金股息                   | ! (港币/美元) 及以股代息   |
| 预设选项              |           |      | 港币现金                   | ь.<br>Е           |
| 再投资价格             |           |      | 7.7133                 | USD               |
| 除净日               |           |      | 2021年(                 | 06月03日            |
| 暂定支付股息日期          |           |      | 2021年(                 | 08月09日 香港時間       |
| 暂定支付以股代息日期        |           |      | 2021年(                 | 08月09日 香港時間       |
| 截止日期              |           |      | 2021年                  | 12月16日 12:00 香港时间 |
| 处理调整的方法           |           |      | 否                      |                   |
| 控股权益              |           |      | 1,200 <mark>,</mark> 4 | 01                |
| 您现有的股息选项          | Į         |      |                        |                   |
| 股息选择              |           |      |                        |                   |
| 以港市收取股息的股数        | 1,000,000 |      |                        |                   |
| 以美元收取股息的股数        | 200,000   |      |                        |                   |
| 1218日本/半 曲 658日本版 | 401       |      |                        |                   |

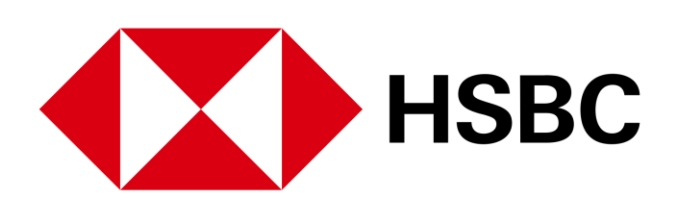

| - 中文 (简体) ~ | 登出 |  |
|-------------|----|--|
|             |    |  |
|             |    |  |
|             |    |  |
|             |    |  |
|             |    |  |
|             |    |  |
|             |    |  |
|             |    |  |
|             |    |  |
|             |    |  |
|             |    |  |
|             |    |  |
|             |    |  |
|             |    |  |
|             |    |  |
|             |    |  |
|             |    |  |
|             |    |  |
|             |    |  |
|             |    |  |
|             |    |  |
|             |    |  |
|             |    |  |
|             |    |  |
|             |    |  |
|             |    |  |
|             |    |  |

5. 在交易指令确认页面上, 您可以按「返回公司活 动」查阅您的指示。

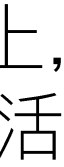

账户资料及服务 > 账户结余

| ● ● ● ● ● ● ● ● ● ● ● ● ● ● ● ● ● ● ●                                                                                                    |         |                         |              |      |                          |                    |       |    |           |
|----------------------------------------------------------------------------------------------------|---------|-------------------------|--------------|------|--------------------------|--------------------|-------|----|-----------|
|                                                                                                    | •       | 汇丰                      | 投资组合         | 市场资讯 | 交易状况                     | 我的账户               | 更多    |    |           |
| 我的账户         账户结余         交易记录查询         账户資料         存入港元及人民币资金         夏欢登入密码         度欢登入密码         度改第二密码         应项                                                                                                    | 1)<br>2 | 亘生指数<br>24,500.39 ▲ +29 | 91.61 +1.20% | 6    | 沪深300排<br><b>4,883.8</b> | ≦数<br>3 ▲ +6.46 +0 | 0.13% | 香港 | $\sim$    |
| ▶ 账户结余           交易记录查询         账户資料           存入港元及人民币资金         2           存入外币资金         2           更改登入密码         2           应须         第币           度动保安编码器         6BP           近如         9898.5           日次         100.012.5           GBP         10.000.5           日KD         98.985.0           UD         58.985.0           CNY         100.012.5           GBP         10.000.5           HKD         98.985.0           JPY         10.000.5           USD         547.3 |         | 我的账户                    |              |      |                          |                    |       |    |           |
| 除戶資料 存入港元及人民币资金 存入外币资金 更改登入密码 双重密码模式 - 更改第二密码 店动保安编码器 CNY 100,012,6 GBP 10,000,6 HKD 99995,0 547,3                                                                                                    | 1) [    | 账户结余<br>交易记录查询          |              |      | <sub>账F</sub>            | 〕结余摘               | 要     |    |           |
| 存入外币资金          更改登入密码       货币         双重密码模式 - 更改第二密码       AUD         启动保安编码器       CNY         选项       GBP         HKD       99963         JPY       10,000,0         USD       547,3                                                                                                    |         | 账戶資料<br>存入港元及人民         | 币资金          |      | 账户5                      | 寻码                 |       |    |           |
| 更改登入密码         第市         第           双重密码模式 - 更改第二密码         AUD         9,999,5           启动保安编码器         CNY         100,012,5           选项         GBP         10,000,5           HKD         99,963,0         10,000,5           JPY         10,000,5         547,3                                                                                                    |         | 存入外币资金                  |              |      |                          |                    | · ·   |    |           |
| 双重密码模式 - 更改第二密码         AUD         9,999,5           启动保安编码器         CNY         100,012,5           选项         GBP         10,000,5           HKD         99,963,0           JPY         10,000,5           USD         547,3                                                                                                    |         | 更改登入密码                  |              |      | 货                        | Б                  |       |    | 账戶        |
| 启动保安编码器       CNY       100,012,8         选项       GBP       10,000,8         HKD       99,963,0         JPY       10,000,0         USD       547,3                                                                                                    |         | 双重密码模式 -                | - 更改第二密      | 码    | AU                       | ID                 |       |    | 9,999,5   |
| Вар         GBP         10,000,8           HKD         99,963,0           JPY         10,000,0           USD         547,3                                                                                                    |         | 启动保安编码器                 | Ţ            |      | CN                       | IY                 |       |    | 100,012,5 |
| HKD         99,963,0           JPY         10,000,0           USD         547,3                                                                                                    |         | 选项                      |              |      | GE                       | P                  |       |    | 10,000,5  |
| JPY         10,000,0           USD         547,3                                                                                                    | 1       |                         |              |      | HK                       | D                  |       |    | 99,963,0  |
| USD 547,3                                                                                                    |         |                         |              |      | JP                       | Y                  |       |    | 10,000,0  |
|                                                                                                    |         |                         |              |      | US                       | D                  |       |    | 547,3     |
|                                                                                                    |         |                         |              |      |                          |                    |       |    |           |

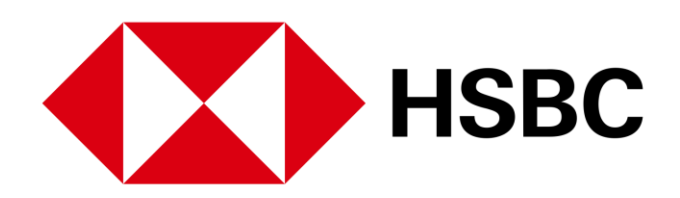

|        |            |           |                     | _ |
|--------|------------|-----------|---------------------|---|
|        |            | 中文 (简体) 🗸 | 登出                  |   |
| 以服     | 票代号或股票名称搜寻 |           | Q                   |   |
|        |            |           |                     |   |
|        |            |           |                     |   |
|        |            |           |                     |   |
|        |            |           |                     |   |
|        |            |           |                     |   |
|        |            |           |                     |   |
|        |            |           |                     |   |
| 广结东    |            |           | 可用结余                |   |
| 548.28 |            | 9,9       | 999,548.28          |   |
| 500.33 |            | 100,0     | 012,500.33          |   |
| 557.82 |            | 10,0      | 000,557.82          |   |
| 016.70 |            | 42,9      | 912, <b>1</b> 50.61 |   |
| 004.00 |            | 10,0      | 000,004.00          |   |
| 341.73 |            | Ę         | 547,341.73          |   |
|        |            |           |                     |   |
|        |            |           |                     |   |

点击页面上方的「我的帐户」 查看有关您帐户的各种信息。

- 点击「账户结馀」查看账户 馀额摘要。
- 您也可以切换到查询子账户 的结馀。

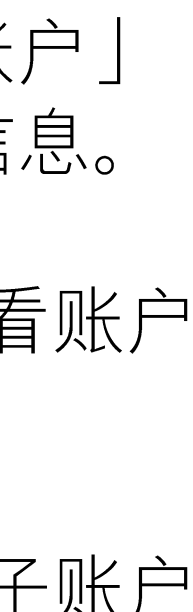

账户资料及服务 > 交易记录查询

| 恒生指数<br>24,500.39 ▲ +291.61 +1.20% | 沪深300指数<br><b>4,883.83 ▲ +6.46 +0.13</b> | %           | 香港 ソ 以股票代号或                                                                | 股票名称搜寻   |          | Q                 |
|------------------------------------|------------------------------------------|-------------|----------------------------------------------------------------------------|----------|----------|-------------------|
| 我的账户                               |                                          |             |                                                                            |          |          |                   |
| 账户结余                               |                                          |             |                                                                            |          |          |                   |
| 交易记录查询                             | 父易记录宣迫                                   | J           |                                                                            |          |          | Q                 |
| 账戶資料                               | 账户号码                                     | 2 货币        | Ж                                                                          |          | 至        |                   |
| 存入港元及人民币资金                         |                                          |             | ~ 2021年09月1                                                                | 4日 ~     | 2021年09月 | ]28日 ∨            |
| 存入外币资金                             |                                          |             |                                                                            |          |          |                   |
| 更改登入密码                             | 应用 C 重设                                  |             |                                                                            |          |          |                   |
| 双重密码模式 - 更改第二密码                    | 交易日期                                     | 结算日期        | 详情                                                                         | 价格 (HKD) | 数量       | 金额 (HKD)          |
| 启动保安编码器                            | 余额承前                                     |             |                                                                            |          |          | 100,011,096.37 CR |
| 选项                                 | 2021年09月24日                              | 2021年09月24日 | SUBSCRIPTION OF 2,000 IPO                                                  | 0.000    | 0        | 48,079.67 DR      |
|                                    |                                          |             | HOLDINGS LTD - B                                                           |          |          |                   |
|                                    | 2021年09月24日                              | 2021年09月24日 | ALLOTMENT OF 2,000 SHARES/UNITS<br>OF ACOTECSCIENTIFIC HOLDINGS LTD<br>- B | 0.000    | 0        | 48,079.67 DR      |
|                                    | 2021年09月24日                              | 2021年09月24日 | REFUND OF SUBSCRIPTION OF 2,000                                            | 0.000    | 0        | 48,079.67 CR      |

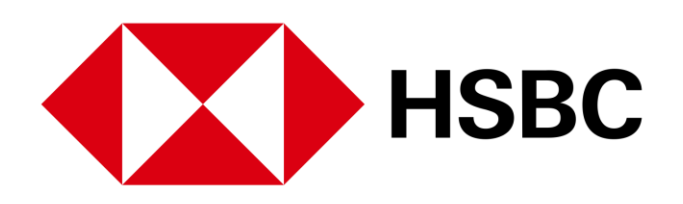

- 1. 点击页面上方的「我的账 户」,选择「交易记录查 询」,可查看帐户馀额和交 易记录。
- 2. 您可以通过更改日期范围找 到交易记录。交易记录可以 显示从上个月初开始到当天 的交易(最多两个月)。

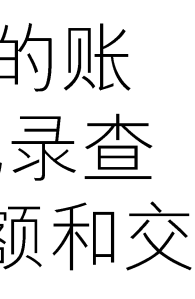

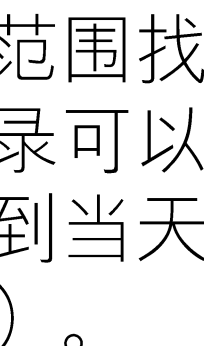

账户资料及服务 > 账户资料

| ↓ 11 単 投资组合 市场资讯 3 | 交易状况 我的账户 更多                        |                                     | ▶ 中文 (简体) > 登 | 出 |
|--------------------|-------------------------------------|-------------------------------------|---------------|---|
| 恒生指数<br>24,667.45  | 沪深300指数<br>4,853.20 ▼ -30.63 -0.63% | 香港                                  |               | Q |
| 我的账户               |                                     |                                     |               |   |
| 账户结余               | 你的叱戶咨約                              |                                     |               |   |
| 交易记录查询             | 心的灰尸具种                              |                                     |               |   |
| 账戶資料               | 账户是码                                |                                     |               |   |
| 存入港元及人民币资金         |                                     |                                     |               |   |
| 存入外币资金             | 账户名称                                | P6pQ7qR8rS Fentc                    |               |   |
| 更改登入密码             |                                     | P6pQ7qR8rS Fentc                    |               |   |
| 双重密码模式 - 更改第二密码    |                                     | P6pQ7qR8rS Fentc                    |               |   |
| 启动保安编码器            | 地址                                  | ADDRESS LINE 1 S9sT0tU1uV2vW3wX4xY5 |               |   |
| 选项                 |                                     | ADDRESS LINE 2 S9sT0tU1uV2vW3wX4xY5 |               |   |
|                    |                                     | ADDRESS LINE 3 S9sT0tU1uV2vW3wX4xY5 |               |   |
|                    |                                     | ADDRESS LINE 4 S9sT0tU1uV2vW3wX4xY5 |               |   |
|                    |                                     | HK                                  |               |   |
|                    | 联络号码                                | ,                                   |               |   |
|                    | 电邮地址                                | uat@uat.com                         |               |   |
|                    | 客户经理                                |                                     |               |   |
|                    |                                     |                                     |               |   |

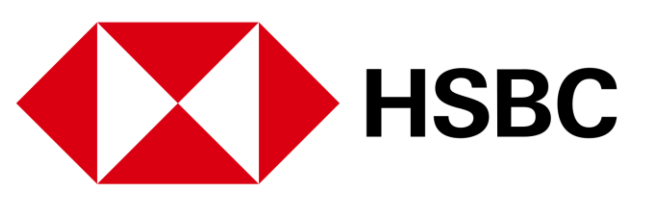

1. 点击页面上方的「我的账 户」,选择「账户资 料」。您可以在这裡查阅阁 下的账户资料, 例如地址, 联络号码等。

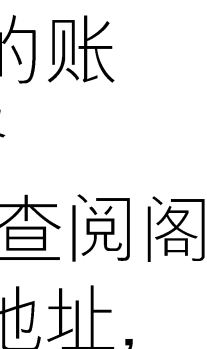

#### 账户资料及服务 > 存入港元及人民币资金和存入外币资金

| ● ● 日本語で、 文易明治 文易明治 更多       ● 日本語で、 24,464.75     ● 日本語で、 24,464.75     ● 日本語で、 24,454.75     ● 日本語で、 24,464.75     ● 日本語で、 24,464.75     ● 日本語で、 24,464.75     ● 日本語で、 24,454.75     ● 日本語で、 24,454.75     ● 日本語で、 24,4 |                                                                               |                                                                                                    |
|----------------------------------------------------------------------------------------------------|-------------------------------------------------------------------------------|----------------------------------------------------------------------------------------------------|
| 福港       学家300時数       香港         24,484,75       -1564       -0.05%       香港          第二、       -15.64       -0.05%       香港          第二、       -15.64       -0.05%       香港          第二、       -15.64       -0.05%       香港          第二、       -15.64       -0.05%       -15.64       -0.05%          第二、       -15.64       -0.05%       -15.64       -0.05%       -15.64       -0.05%          第二、       -15.64       -0.05%       -15.64       -0.05%       -15.64       -0.05%          第二、       -15.64       -0.05%       -15.64       -0.05%       -15.64       -15.64       -15.64       -15.64       -15.64       -15.64       -15.64       -15.64       -15.64       -15.64       -15.64       -15.64       -15.64       -15.64       -15.64       -15.64       -15.64       -15.64       -15.64       -15.64       -15.64       -15.64       -15.64       -15.64       -15.64       -15.64       -15.64       -15.64       -15.64       -15.64       -15.64       -15.64       -15.64       -15.64       -15.64       -15.64       -15.64       -15.64       -15.64 <th>↓ 11 1 12 12 12 12 12 12 12 12 12 12 12 1</th> <th>交易状况 我的账户 更多</th>                                                                                                    | ↓ 11 1 12 12 12 12 12 12 12 12 12 12 12 1                                     | 交易状况 我的账户 更多                                                                                                    |
| 第2時余       万次市金         東方道水       方久市広久民市资金         有久市资金       2000日を前着上海に早限行有限公司(前称「に早」),开立限行中口         有久外市资金       2000日を前着上海に早限行有限公司(前称「に早」),开立限行中口         夏攻登入密码       2000日を前着上海に早取行有限公司(前称「に早」),开立限行中口         夏攻登入密码       201日を回いてお分行         「日本明本会編明編       201日を回いてお分行         「日本明本会編明編       201日を回いてお分行         「日本明本会編明編       201日を回いてお分行         「日本明本会編明編       201日を回いてお分子         「日本明本会編明編       201日を回いておりた         「日本の本会編明編       201日を回いていた         「「日本の本会編明本会伝は認知に日本会編的不同交易所に       201日を回いていた         「「日本の本会伝のに日本の子のの歌声楽気」、記念会任は認知に日本会編的不同交易所に       201日を回いていた                                                                                                    | 恒生指数<br>24,484.75 ▼-15.64 -0.06%                                              | 沪深300指数<br>4,839.91 ▼-43.92 -0.90%<br>香港 ~                                                                                  |
| 账户编杂         存入港元及人民币资金           販庁資料         物费服务           存入港元及人民币资金         物费服务           存入外币资金         □ 雪港的各间汇=分行           更改登入密码         □ 江丰及恒生银行自动相良机           双重密码模式 - 更改第二密码         □ 江丰政恒里財           店动保安编码器         □ 江丰流动理財           遊项         ⑩21 HSBC Broking           「市合名称 / 编号         0021 HSBC Broking           「账单类別         企可选择           「加速年列」         公司名称                                                                                                    | 我的账户                                                                          |                                                                                                    |
| 账戶資料            存入港元及人民币资金            存入外币资金            更改登入密码            双重密码模式 - 更改第二密码            启动保安编码器            透项            施项            应必须在汇丰银行的户口内预设存入证券公司的每日交易限额,方可透露           市产名称 / 编号         0021 HSBC Broking           账单类别            应可选择不同的账单类别, 把资金存往您於汇丰金融的不同交易账户:           账单类别            产口类别         公司名称                                                                                                    | 账户结余<br>交易记录查询                                                                | 存入港元及人民币资金                                                                                                    |
| 启动保安编码器       ・ 汇丰流动理财         选项       您必须在汇丰银行的户口内预设存入证券公司的每日交易限额,方可透<br>请於使用缴费服务时提供下列资料。         商户名称 / 编号       0021 HSBC Broking         账单类別       您可选择不同的账单类别,把资金存往您於汇丰金融的不同交易账户:         账单类别       户口类别       公司名称                                                                                                    | 账戶資料         存入港元及人民币资金         存入外币资金         夏改登入密码         双重密码模式 - 更改第二密码 | <ul> <li>繳费服务</li> <li>如您已经在香港上海汇丰银行有限公司(简称「汇丰」)开立银行户口,</li> <li>香港的各间汇丰分行</li> <li>汇丰及恒生银行自动柜员机</li> <li>汇丰吨话理财</li> </ul> |
| 商户名称 / 编号 0021 HSBC Broking<br>账单类别<br>您可选择不同的账单类别,把资金存往您於汇丰金融的不同交易账户:<br>账单类别 户口类别 公司名称                                                                                                    | 启动保安编码器<br>选项                                                                 | <ul> <li>汇丰流动理财</li> <li>您必须在汇丰银行的户口内预设存入证券公司的每日交易限额,方可透过</li> <li>请於使用缴费服务时提供下列资料。</li> </ul>                              |
| 账单类別     肥単类別,把资金存往您於汇丰金融的不同交易账户:       账单类別     户口类別     公司名称                                                                                                    |                                                                               | 商户名称 / 编号 0021 HSBC Broking                                                                                                 |
| 账单类别 户口类别 公司名称                                                                                                    |                                                                               | 账单类别<br>您可选择不同的账单类别,把资金存往您於汇丰金融的不同交易账户:                                                                                     |
|                                                                                                    |                                                                               | 账单类别 户口类别 公司名称                                                                                                    |

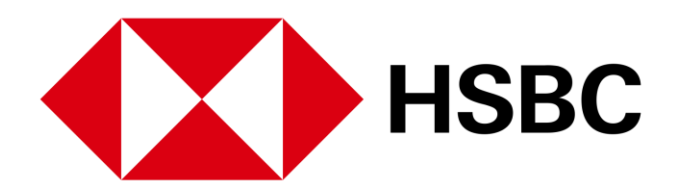

|                      |      | 中文 (简体) > | 登出   |   |  |
|----------------------|------|-----------|------|---|--|
| / 以股票代号或股票名称搜寻       |      |           | (    | ک |  |
|                      |      |           |      |   |  |
|                      |      |           |      |   |  |
|                      |      |           |      |   |  |
|                      |      |           |      |   |  |
| , 您可透过以下途径, 将港元及人民币款 | 欢项存入 | 您在汇丰金融的   | 户口内: |   |  |
|                      |      |           |      |   |  |
|                      |      |           |      |   |  |
| 过缴费服务转账至汇丰金融的户口。     |      |           |      |   |  |
|                      |      |           |      |   |  |
|                      |      |           |      | - |  |
|                      |      |           |      |   |  |
|                      |      |           |      |   |  |
|                      |      |           |      |   |  |

1. 点击页面上方的「我的账 户」,选择「存入港元及 人民币资金」和「存入外 币资金」。您可以在这裡 查询有关存入资金的资讯。

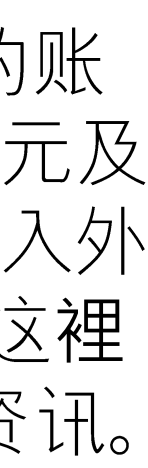

账户资料及服务 > 更改您的登入密码和双重密码模式 - 更改第二密码

| 亘生指数<br>24,484.75 ▼-15.64 -0.06%     | 沪深300指数<br><b>4,839.91 ▼ -43.92 -0.90%</b>                                              | 香港 ~                                 | 以股票代号或股票名称搜寻 | Q |
|--------------------------------------|-----------------------------------------------------------------------------------------|--------------------------------------|--------------|---|
| 我的账户                                 |                                                                                         |                                      |              |   |
| 账户结余<br>交易记录查询                       | 更改您的登入密码                                                                                |                                      |              |   |
| 账戶資料<br>存入港元及人民币资金<br>存入外币资金         | 此项活动需要输入保安编码。请在此输入保安编码<br>请输入保安编码                                                       | 耳:                                   |              |   |
| 更改登入密码<br>双重密码模式 - 更改第二密码<br>启动保安编码器 | 忘记保安编码器密码? ><br>请按以下步骤以获取保安编码:<br>步骤一:请按此键 ♥ 两秒以启动保安编码器。                                | NSINC Browing Services (Aug) Limited |              |   |
| 选项                                   | 步骤二: 输入你的保安编码器管码。<br>步骤三: 再按此键 <sup>●</sup> , 屏幕将显示一组六位数的保安编<br>步骤四: 请于输入栏中,输入六位数的保安编码。 | 田。<br>1 2 3<br>4 5 6<br>7 8 9<br>0 ① |              |   |

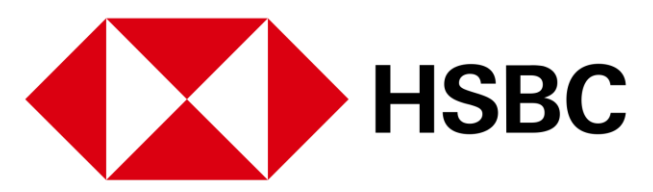

1. 点击页面上方的「我的账 户」,选择「更改您的登 入密码」和「双重密码模 式-更改第二密码」。您 可以在这更改阁下的密码。

账户资料及服务 > 启动保安编码器

| ↓ 1 1 1 1 1 1 1 1 1 1 1 1 1 1 1 1 1 1 1  | 交易状况 我的账户 更多                                                                                                    |                  |              | ▶ 中文 (简 | 体) ~ 登出 |
|------------------------------------------|----------------------------------------------------------------------------------------------------|------------------|--------------|---------|---------|
| 恒生指数<br><b>24,591.41 ▲</b> +91.02 +0.37% | 沪深300指数<br>4,857.85 ▼-25.98 -0.53%                                                                                                    | 香港 ~             | 以股票代号或股票名称搜寻 |         | Q       |
| 我的账户                                     |                                                                                                    |                  |              |         |         |
| 账户结余                                     |                                                                                                    |                  |              |         |         |
| 交易记录查询                                   | 一—————————————————————————————————————                                                                                                    |                  |              |         |         |
| 账戶資料                                     | HSBC Bioking Services (Asia) Limited                                                                                                    |                  |              |         |         |
| 存入港元及人民币资金                               | Switch on your Security Davice by Holding<br>this ibuttor To Security Davice by Holding<br>mundler for your davice, then prese this<br>burden to your approximation Security Code<br>required for logen to Net Index.                                                                                                    |                  |              |         |         |
| 存入外币资金                                   | 1         2         3         Altitude Onio Luckinschmatiki - 60.4 million of the second of the second of |                  |              |         |         |
| 更改登入密码                                   | 7   8   9                                                                                                    |                  |              |         |         |
| 双重密码模式 - 更改第二密码                          | ○ ○ ○                                                                                                    |                  |              |         |         |
| 1 启动保安编码器                                | 机身编号                                                                                                    |                  |              |         |         |
|                                          |                                                                                                    |                  |              |         |         |
|                                          | 保安编码                                                                                                    |                  |              |         |         |
|                                          |                                                                                                    |                  |              |         |         |
|                                          | ● 四初床支端円置<br>步骤一: 请先按住「绿色按钮」 ● 2 秒以开启                                                                                                    | 呆安编码器, 然后输入「开启密码 | 马]           |         |         |
|                                          | 步骤二: 再按「绿色按钮」 🔮 以获取六位数字                                                                                                    | 的保安编码            |              |         |         |
|                                          | 启动                                                                                                    |                  |              |         |         |

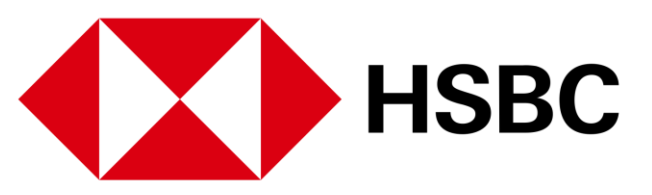

1. 点击页面上方的「我的账 户」,选择「啓动保安编 码器」。您可以在这裡啓 动您的保安编码器。

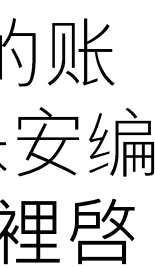

账户资料及服务 > 选项

| ▶ 記事 投资组合 市场资讯 交易                 | 我的账户 更多                                    |                       |              |      | 中文 (简体) > | 登出 |
|-----------------------------------|--------------------------------------------|-----------------------|--------------|------|-----------|----|
| 恒生指数<br>24,591.41 ▲ +91.02 +0.37% | 沪深300指数<br><b>4,857.85 ▼ -25.98 -0.53%</b> | 香港                    | 以股票代号或股票名称搜寻 |      |           | Q  |
| 我的账户                              |                                            |                       |              |      |           |    |
| 账户结余                              | 2年1百                                       |                       |              |      |           |    |
| 交易记录查询                            | 近坝                                         |                       |              |      |           |    |
| 账戶資料                              | 沙尼史志石                                      |                       |              |      |           |    |
| 存入港元及人民币资金                        |                                            | 干你当前的浏览器              |              |      |           |    |
| 存入外币资金                            |                                            | 1 YEY THIRINA YUNARA® | 绿涨           | / 红跌 |           |    |
| 更改登入密码                            | 应用                                         |                       |              |      |           |    |
| 双重密码模式 - 更改第二密码                   |                                            |                       |              |      |           |    |
| 启动保安编码器                           |                                            |                       |              |      |           |    |
| 1 选项                              | 7                                          |                       |              |      |           |    |
|                                   |                                            |                       |              |      |           |    |
|                                   |                                            |                       |              |      |           |    |

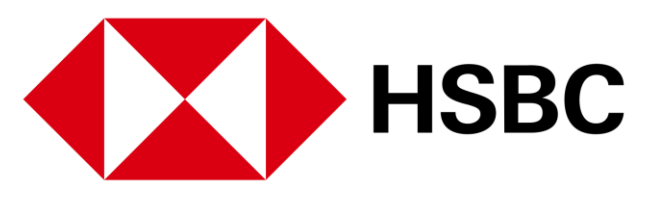

1. 点击页面上方「我的账户」, 选择「选项」。您可以在这 裡作出涨跌颜色选项。

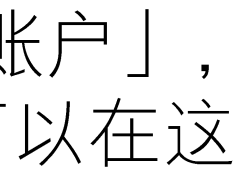

#### 其他 > 信息与最新消息

| 恒生指数       沪深300指数         24,585.69 ▲ +85.30 +0.35%       4,866.13 | ▼ -17.69 -0.36%                                                                                                    | Q |
|---------------------------------------------------------------------|----------------------------------------------------------------------------------------------------|---|
| 信息与最新消息                                                             |                                                                                                    |   |
| 信息  最新消息                                                            |                                                                                                    |   |
| ☑ 新信息                                                               | Order Completion Message 41K1720                                                                                        |   |
| 所有未读                                                                | 主题 Order Completion Message 41K1720<br>从 Customer Services                                                              |   |
| Dividend Deleted<br>2021年03月31日                                     | 时间 2020年11月17日                                                                                                    |   |
| Order Completion Message 41K1720<br>2020年11月17日                     | We refer to your order numbered 41K1720, placed with us on 2020/11/17 and to previous email confirming trade execution. |   |
| Order Completion Message 20K1620<br>2020年11月16日                     | We confirm that the order has completed. For convenience,<br>we summarize the trades execution for this order as below: |   |
| Order Completion Message 62K1220<br>2020年11月12日                     | Buy CK HUTCHISON HLDS LIMITED (1) Quantity Price                                                                        |   |
| Order Amendment Message 62K1220<br>2020年11月12日                      | 3000 \$ 40.0000                                                                                                    |   |
|                                                                     |                                                                                                    |   |

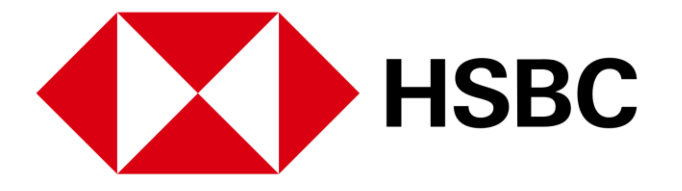

- 任何页面上,您都可以 信封图标以查阅信息与 新消息。
- 可以阅读信息或写新的 息。我们收到后会尽 处理您的请求或回答您 问题。

期查看消息和通知页

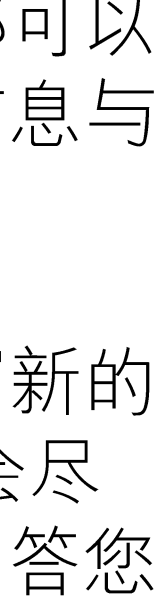

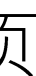

#### 账户资料及服务 > 信息与最新消息

| ▶ 汇丰 投资组合 市场资讯 交易状况 打                                      | 的账户     更多                                                                 | ✓ 中文 (简体) ✓ 登出                 |
|------------------------------------------------------------|----------------------------------------------------------------------------|--------------------------------|
| 指数 沪深300指数<br>585.69 ▲ +85.30 +0.35% 4,866.13 ▼            | -17.69 -0.36%                                                              | 弓或股票名称搜寻                       |
| 息与最新消息                                                     |                                                                            |                                |
| 急1最新消息                                                     |                                                                            |                                |
| fǐ消息: 投资从此更快捷, 全凭汇丰金融全新流动交易应<br>]程式<br>021年03月29日          | 新消息:投资从此更快捷,全凭汇丰金融                                                         | 全新流动交易应用程式                     |
| 重 <b>要事项:中華通交易服务更新</b><br>020年03月27日                       | 汇丰金融一直追求突破与及提供更好的服务,我们欣然宣布汇丰金融流<br>您可于香港的苹果Appstore 及谷歌 Play商店下载汇丰金融流动交易应用 | 动交易应用程式已经推出。                   |
| 重要事项: 为保障您的利益, 请定期更改您的网上经纪登<br>\密码                         | 您可以随时监察您的投资组合,查阅即时港股及沪、深港通股票资讯及                                            | 透过流动装置进行买卖,直接入市。               |
| 204-01月01日<br>熱带气旋警告信号及黑色暴雨警告期间的交易安排<br>019年01月01日         | 如有任何疑问请联络您的客户主任或致电我们的客户服务热线 (852) 39<br>外) 早上八时三十分至下午五时三十分。                | 898181。我们的热线服务时间为星期一至星期五(公众假期除 |
| 所消息:由 2017年8月14日起研究报告将可在NetTrader<br>列上经纪查阅。<br>017年07月14日 |                                                                            |                                |

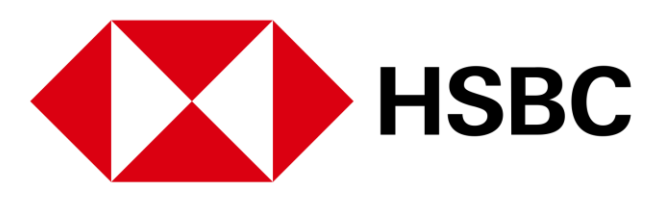

1. 点击页面上方「我的账 户」,选择「最新消息」 标籤,您可以在此处查看 系统最新消息。

请定期查看消息和通知页 疽。

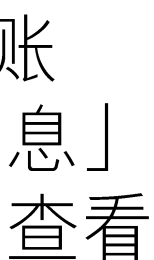

其他 > 登出

| ↓ 記書 投资组                                 | 目合 市场资讯                   | 交易状况    我             | 的账户 更多        |            |                   | ▶ 中文 (简体 1 登出                                              |
|------------------------------------------|---------------------------|-----------------------|---------------|------------|-------------------|------------------------------------------------------------|
| 恒生指数<br>24,587.64 ▲ +87.25 +             | 0.36%                     | 沪深300指数<br>4,846.43 ▼ | -37.40 -0.77% |            | 香港                | 以股票代号或股票名称搜寻 Q                                             |
| 午安<br>上一次登入时间在 2021年<br>香港 中国A股          | ₹09月28日 01:06 (香)<br>其他市场 | 巷时间)                  |               |            |                   |                                                            |
| 我的投资组合<br>账户号码<br>市值<br>407,549,346.86 ; | ↓ ~                       |                       |               | 即时报价直至 202 | 1年09月29日 14:08 📿  | <ul> <li>快速连结</li> <li>② 交易记录查询</li> <li>□ 账户结余</li> </ul> |
| 名称代码 ◆                                   | 价格                        | 涨跌                    | 数量            | 可交易数量      | 市值                | 精选新闻                                                       |
| <b>00005</b><br>汇丰控股                     | 42.850 HKD                | ▲ +0.100<br>+0.234 %  | 1,200,401     | 1,200,401  | 51,437,182.85 HKD | 香港股市:收升,能源和必需性消费类股领涨<br>2021年09月27日 17:12 香港时间             |
| <b>00700</b><br>腾讯控股                     | 488.600 HKD               | ▲ +41.400<br>+9.258 % | 11,200        | 11,200     | 5,472,320.00 HKD  | 《股市简讯》监管忧虑萦绕不去在美中概股普跌,阿里巴巴美<br>股创32个月新低                    |
| <b>00770</b><br>沪光国际上海发展投                | 0.265 USD                 | 0.000<br>0.000 %      | 30,000        | 30,000     | 7,950.00 USD      | 2021年09月27日 08:52 香港时间                                     |
| <b>02823</b><br>安硕A50                    | 17.810 HKD                | ▲ +0.270<br>+1.539 %  | 5,000         | 5,000      | 89,050.00 HKD     | 百胜中国CEO: 门店扩张重点放在小城市,因需求从疫情中恢复得更快                          |
| 03049                                    | 11.520 HKD                | ▲ +0.220              | 10,000        | 10,000     | 115,200.00 HKD    | 2021年09月24日 09:03 官港时间                                     |

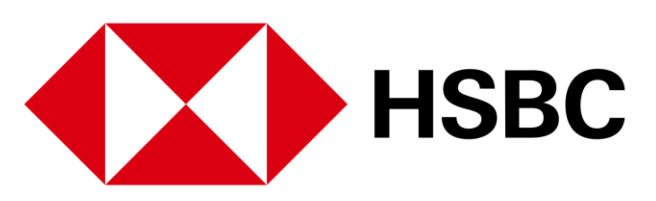

1. 要安全登出,请按「登 出」。

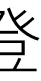

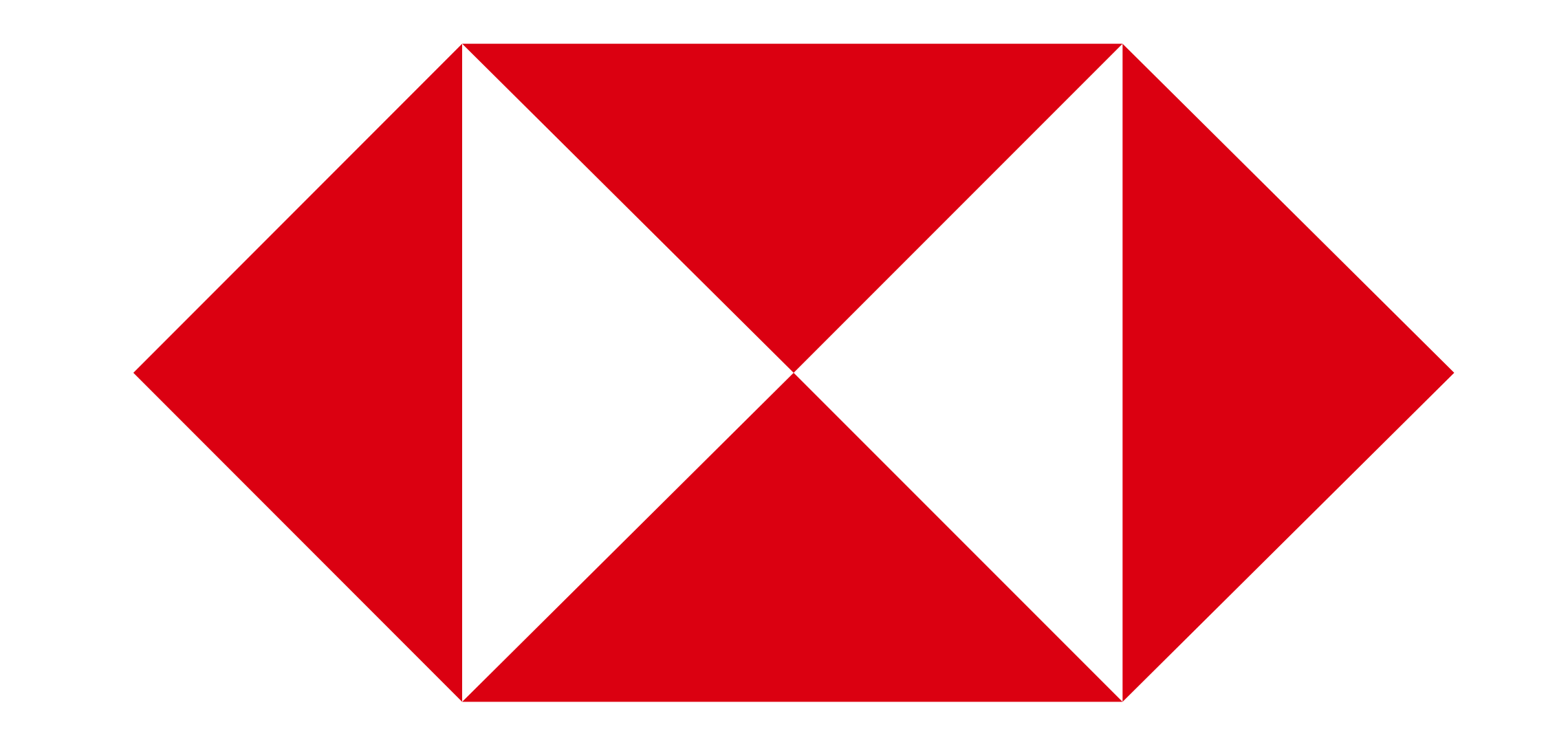

#### 新股认购及公司活动 > 新股认购

| 511.35 | +544.86 +2 | .27%     | 沪深300指数<br><b>4,866.38 ▲ +32</b> . | 45 +0.67% | 香港 | ◇ 以股票 | <b>聚代号或股票名称搜寻</b> |     | (                    |
|--------|------------|----------|------------------------------------|-----------|----|-------|-------------------|-----|----------------------|
| 现正公开认  | 购之新股       | 已截止认购之新股 | 认购现况查询                             |           |    |       |                   |     |                      |
| 股票编号   | 股票名称       |          |                                    |           |    |       |                   | 网.  | 上认购截止日期              |
| 02378  | 保诚         |          |                                    |           |    |       |                   | 20  | 21年10月29日 00:00 香港时间 |
|        |            |          |                                    |           |    | 策     | ;1页共1页 < >        | 前往页 | 面 1 🗸 前往             |
|        |            |          |                                    |           |    |       |                   |     |                      |

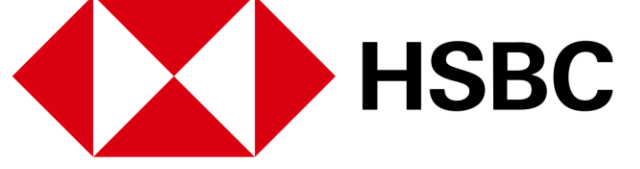

1. 您可在"现正公开之新股部分" 中找到要认购的新股,然后点 击以开始该申请。

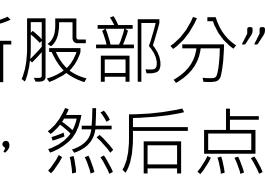